# KepwareEX UA Server 配置

KepwareEX 是 Kepware公司[]Kepware是 PTC Inc. 的软件开发子公司,位于美国缅因州波特兰。)的一个 自动化产品,主要功能是将各种设备或系统的数据转为统一的OPC协议[]OPCDA[]OPCUA[]]本文仅仅是以 KepwareEX 6.4版本为例介绍 KepwareEX 的OPC UA配置。

## 安装

从Kepware官网或网络上获取到KepwareEX 6.4的安装包,大约431MB□鼠标双击安装包进行安装,按照 界面提示选择即可。安装完成后□KEPServerEX 6 已经子啊后台运行,桌面上会生成一个名 为"KEPServerEX 6 Configuration"的快捷方式□ KepwareEX 6.4下载链接

## 配置

双击桌面快捷方式"KEPServerEX 6 Configuration"打开KEPServerEX的工程配置,默认已经自带了一个样例工程,本文只是测试OPC UAServer的配置,就直接使用这个样例工程了。此样例工程中已经添加了一些数据模拟点,如还需要更多模拟点,可以仿照现有的配置增加。

| 🤓 KEPServerEX 6 配置 [已连接到               | 运行时]       |                               |                          |         |      |                |                                                       | ×        |
|----------------------------------------|------------|-------------------------------|--------------------------|---------|------|----------------|-------------------------------------------------------|----------|
| 文件(F) 编辑(E) 视图(V) 工具(                  | T) 运行时(F   | R) 帮助(H)                      |                          |         |      |                |                                                       |          |
|                                        | 🚰 너 🖁 🖬    |                               |                          |         |      |                |                                                       |          |
| □ @ 项目                                 |            | 标记名称 /                        | 地址                       | 数据类型    | 扫描速率 | 缩放             | 说明                                                    |          |
| □ @ 连接性                                |            | Ramp1                         | RAMP (120, 35, 100, 4)   | Lona    | 100  | 无              | 120ミリ秒ごとに                                             | 1増       |
| 🗆 🛟 模拟器示例                              |            | GRamp2                        | RAMP (300, 150,7500      | Float   | 100  | 无              | -0.250000 ミリ秒こ                                        | بر       |
| ■■函数                                   |            | GRamp3                        | RAMP (250, 0, 1000, 1)   | Lona    | 100  | 无              | 250ミリ秒ごとに                                             | 1増       |
| 🕀 🏶 数据类型示例                             |            | G Ramp4                       | RAMP (250, 0, 1000, -5)  | Long    | 100  | 无              | -5 ミリ秒ごとに <b>2</b> 5                                  | 0        |
| □ □ ♣ 通道 1                             |            | Random1                       | BANDOM (30 -20 75)       | Long    | 100  | <b>元</b>       | 75ミリ秒ごとに変                                             | 面        |
| 「□□□□□□□□□□□□□□□□□□□□□□□□□□□□□□□□□□□□□ |            | Bandom2                       | BANDOM (100_0_1000)      | Long    | 100  | 无              | 1000ミリ秒ごとに                                            | 恋        |
| - ジッ 利名                                |            | G Random3                     | RANDOM (100 -1000        | Long    | 100  | 无              | 0ミリ秒ごとに変更                                             | i X      |
| Advanced Tags                          |            | Random4                       | BANDOM (1000 -999        | Long    | 100  | 元<br>无         | 999ミリ秒ごとに <b>オ</b>                                    | で …      |
|                                        |            | G Sine1                       | SINE (10 -40 000000      | Eloat   | 100  | <i>元</i><br>无  | -40 00000 2 40 0                                      | 00       |
| Data Logger                            |            | Sine?                         | SINE (10 -40 000000,     | Float   | 100  | /C<br>无        | -40.000000 2 40.0                                     | 00       |
| Add Log Group                          |            | Sine3                         | SINE (10, -40,000000,    | Float   | 100  | 无              | -40.000000 2 40.0                                     | 00       |
| EFM Exporter                           |            | G Sino4                       | SINE (10, -40.000000,    | Float   | 100  | 无              | 40.000000 2 40.0                                      | 00       |
| Add Poll Group                         |            | G User1                       | USED (1000 Hollower      | String  | 100  | 无              | -40.000000 C 40.0                                     | 100      |
| DF for Splunk                          |            |                               | USER (1000, Hello, WOL   | Sung    | 100  | 九<br>工         | 「アット」丁竹中道,<br>「 「 」「 」「 」「 」「 」「 」「 」「 」「 」「 」「 」「 」「 | 0        |
| Add Splunk Connection                  |            | User2                         | USER (200, 10, 10, 20, 4 | Filiat  | 100  | 元<br>工         | 厅列存只值,母 Z3<br>库利去欠焦 后 20                              | 0        |
| □ 崇 IoT Gateway                        |            |                               | USER (200, 1,0,0, 1,0,0  | Boolean | 100  | 元              | 序列带尔值,母 ZU                                            | ۷<br>۲   |
| Add Agent                              |            | User4                         | USER (1500,要並示追          | String  | 100  | 尤              | 央义理专作为分隔(                                             | 4 (      |
| 🗎 🕄 Local Historian                    |            |                               |                          |         |      |                |                                                       |          |
| Add Datastore                          |            |                               |                          |         |      |                |                                                       |          |
|                                        |            |                               |                          |         |      |                |                                                       |          |
| Add Schedule                           |            |                               |                          |         |      |                |                                                       |          |
| SNMP Agent                             |            |                               |                          |         |      |                |                                                       |          |
| Add Agent                              |            |                               |                          |         |      |                |                                                       |          |
|                                        |            |                               |                          |         |      |                |                                                       |          |
|                                        |            |                               |                          |         |      |                |                                                       |          |
|                                        |            |                               |                          |         |      |                |                                                       |          |
|                                        |            |                               |                          |         |      |                |                                                       | _        |
| 日期 7 时间 源                              | 事件         | - Industrial Ocean of 11, 21  | -16                      |         |      |                |                                                       | ^        |
| 10 20 19/11/ 17:10:27 KEPServ          | e Kepware  | e Industrial Connectivity Pla | attor                    |         |      |                |                                                       |          |
| © 2019/11/ 17:10:30 KEPServ            | e Simulato | or 设备驱动程序加载成功。                |                          |         |      |                |                                                       |          |
| (i) 2019/11/ 17:10:30 KEPServ          | e 运行时月     | 服务已启动。                        |                          |         |      |                |                                                       | =        |
| (1) 2019/11/ 17:10:30 KEPServ          | e 正在启动     | 力 Simulator 设备驱动程序。           | •                        |         |      |                |                                                       |          |
| ① 2019/11/ 17:10:30 Simulato           | r Simulato | or 设备驱动程序 'V6.4.321.          | .0'                      |         |      |                |                                                       |          |
| (1) 2019/11/ 17:10:30 KEPServ          | e Advance  | ed Tags Plug-in V6.4.321.0    | )                        |         |      |                |                                                       |          |
| (i) 2019/11/ 17:10:30 KEPServ          | e Data Lo  | gger Plug-in V6.4.321.0       |                          |         |      |                |                                                       |          |
| (i) 2019/11/ 17:10:30 KEPServ          | e Alarms a | & Events Plug-in V6.4.321.    | 0                        |         |      |                |                                                       |          |
| (i) 2019/11/ 17:10:30 KEPServ          | e SNMP A   | Agent Plug-in V6.4.321.0      |                          |         |      |                |                                                       |          |
| (i) 2019/11/ 17:10:30 KEPServ          | e Media L  | evel Redundancy Plug-in V     | /6.4                     |         |      |                |                                                       |          |
| (i) 2019/11/ 17:10:30 KEPServ          | e EFM Ex   | porter V6.4.321.0             |                          |         |      |                |                                                       | -        |
| 就绪                                     |            |                               |                          |         |      | Default User a | 《户端:0 活动标记:0/                                         | <b>0</b> |

下面是针对KEPServerEX开启OPC UAServer的配置。

### 工程的OPCUA配置

#### 在工程的根节点上点击右键,在右键菜单中选择"属性",即可打开工程配置。

|                                                                                                    | ◎ KEPServerEX 6 配置 [已连]                                                                                                    |                                                                                                    |                                                                                                    |                                                                  |
|----------------------------------------------------------------------------------------------------|----------------------------------------------------------------------------------------------------|----------------------------------------------------------------------------------------------------|----------------------------------------------------------------------------------------------------|------------------------------------------------------------------|
| 计算机                                                                                                    | 又(F(F) 编辑(E) 视图(Ⅴ) ⊥                                                                                                    | 具(I) 运行时(K) 帮助(H)                                                                                                    |                                                                                                    |                                                                  |
|                                                                                                    |                                                                                                    |                                                                                                    |                                                                                                    |                                                                  |
|                                                                                                    | □ 🗿 🐨 属性(O)                                                                                                    |                                                                                                    |                                                                                                    |                                                                  |
|                                                                                                    | □ 🛟 模拟器示例                                                                                                    |                                                                                                    |                                                                                                    |                                                                  |
|                                                                                                    |                                                                                                    |                                                                                                    |                                                                                                    |                                                                  |
| niku                                                                                                    | 日袋通道1                                                                                                    |                                                                                                    |                                                                                                    |                                                                  |
| Elborati                                                                                                    |                                                                                                    |                                                                                                    |                                                                                                    |                                                                  |
|                                                                                                    | - ∲* 别名<br>M Advanced Tags                                                                                                    |                                                                                                    |                                                                                                    |                                                                  |
|                                                                                                    | a Alarms & Events                                                                                                    |                                                                                                    |                                                                                                    |                                                                  |
| ex                                                                                                    | Add Area                                                                                                    |                                                                                                    |                                                                                                    |                                                                  |
|                                                                                                    | -5 Add Log Group                                                                                                    |                                                                                                    |                                                                                                    |                                                                  |
| 6 Configur                                                                                                    | EFM Exporter                                                                                                    |                                                                                                    |                                                                                                    |                                                                  |
| o configura                                                                                                    | Add Poll Group                                                                                                    |                                                                                                    |                                                                                                    |                                                                  |
|                                                                                                    | Add Splunk Connection                                                                                                    | n                                                                                                    |                                                                                                    |                                                                  |
|                                                                                                    |                                                                                                    |                                                                                                    |                                                                                                    |                                                                  |
|                                                                                                    | - S Add Agent                                                                                                    |                                                                                                    |                                                                                                    |                                                                  |
|                                                                                                    | - Madd Datastore                                                                                                    |                                                                                                    |                                                                                                    |                                                                  |
|                                                                                                    | Generative Scheduler                                                                                                    |                                                                                                    |                                                                                                    |                                                                  |
|                                                                                                    | SNMP Agent                                                                                                    |                                                                                                    |                                                                                                    |                                                                  |
|                                                                                                    | Add Agent                                                                                                    |                                                                                                    |                                                                                                    |                                                                  |
|                                                                                                    |                                                                                                    |                                                                                                    |                                                                                                    |                                                                  |
|                                                                                                    |                                                                                                    |                                                                                                    |                                                                                                    |                                                                  |
|                                                                                                    |                                                                                                    |                                                                                                    |                                                                                                    |                                                                  |
|                                                                                                    | 日期 7 时间 源                                                                                                    | 事件                                                                                                    |                                                                                                    |                                                                  |
|                                                                                                    | (1) 2019/11/ 17:10:27 KEPS                                                                                                    | Serve Kepware Industrial Connectivity Platfor                                                                                                    |                                                                                                    |                                                                  |
|                                                                                                    | (1) 2019/11/ 17:10:30 KEPS                                                                                                    | Serve Simulator 设备驱动程序加载成功。<br>Serve 法行时服务已合动                                                                                                    |                                                                                                    |                                                                  |
|                                                                                                    | © 2019/11/ 17:10:30 KEPS                                                                                                    | Serve 运行时最爱口启动。<br>Serve 正在启动 Simulator 设备驱动程序。                                                                                                    |                                                                                                    |                                                                  |
|                                                                                                    | (1) 2019/11/ 17:10:30 Simu                                                                                                    | ulator Simulator 设备驱动程序 'V6.4.321.0'                                                                                                    |                                                                                                    |                                                                  |
|                                                                                                    | (1) 2019/11/ 17:10:30 KEPS                                                                                                    | Serve Advanced Tags Plug-in V6.4.321.0                                                                                                    |                                                                                                    |                                                                  |
|                                                                                                    | © 2019/11/ 17:10:30 KEPS                                                                                                    | Serve Data Logger Plug-in V6.4.321.0<br>Serve Alarms & Events Plug-in V6.4.321.0                                                                                                    |                                                                                                    |                                                                  |
|                                                                                                    | (1) 2019/11/ 17:10:30 KEPS                                                                                                    | Serve SNMP Agent Plug-in V6.4.321.0                                                                                                    |                                                                                                    |                                                                  |
|                                                                                                    | (i) 2019/11/ 17:10:30 KEPS                                                                                                    | Serve Media Level Redundancy Plug-in V6.4                                                                                                    |                                                                                                    |                                                                  |
|                                                                                                    | (1) 2019/11/ 17:10:30 KEPS                                                                                                    | Serve EFM Exporter V6.4.321.0                                                                                                    |                                                                                                    | <b>T</b>                                                         |
|                                                                                                    | 查看/编辑选定对象的属性。                                                                                                    |                                                                                                    | Default User 客户端: 0                                                                                                    | 活动标记: 0/0 🔡                                                      |
|                                                                                                    |                                                                                                    |                                                                                                    |                                                                                                    |                                                                  |
|                                                                                                    |                                                                                                    |                                                                                                    |                                                                                                    |                                                                  |
|                                                                                                    | ex                                                                                                    |                                                                                                    |                                                                                                    | H 🚎 🕜 🕺 🔺 😻 17:18                                                |
| ● 📑 📴<br>在工程属性编                                                                                                    | ♥<br>辑器界面中 /                                                                                                    | 在属性组下选择OPC UA□检查                                                                                                    | 。<br>香右侧窗口中的参数,默认工程·                                                                                                    | <sup>#</sup> ■®:^ ◎ <sup>17:18</sup><br>7月270PC                  |
| ⑦ ○ ○ ○ ○ ○ ○ ○ ○ ○ ○ ○ ○ ○ ○ ○ ○ ○ ○ ○                                                                                                    | ♥<br>辑器界面中,                                                                                                    | 在属性组下选择OPC UA[]检查                                                                                                    | 看侧窗口中的参数,默认工程;                                                                                                    | <sup>17:18</sup><br>2019/11/21<br>开启了OPC                         |
| ◆ ○ ○ ○ ○ ○ ○ ○ ○ ○ ○ ○ ○ ○ ○ ○ ○ ○ ○ ○                                                                                                    |                                                                                                    | 在属性组下选择OPC UA□检望<br>3登录,可以修改为匿名登录                                                                                                    | 看有侧窗口中的参数,默认工程:<br>, 这样在使用OPC UA Client测证                                                                                                    | <sup>#</sup> = 0 : - <sup>1738</sup><br>开启了OPC<br>式减少一些步骤。       |
| <ul> <li>在工程属性编</li> <li>UAServer服务</li> </ul>                                                                                                    | ◎<br>辑器界面中,<br>,不允许匿名                                                                                                    | 在属性组下选择OPC UA[]检查<br>3登录,可以修改为匿名登录                                                                                                    | 图右侧窗口中的参数,默认工程;<br>, 这样在使用OPC UA Client测证                                                                                                    | # <b>■0</b> : ▲ ■ 17.8<br>2019/11/21<br>开启了OPC<br>式减少一些步骤。       |
| 全工程属性编<br>UAServer服务                                                                                                    | 軽器界面中,<br>有器界面中,<br>,不允许匿名<br>『已连接到运行时                                                                                                    | 在属性组下选择OPC UA∏检查<br>3登录,可以修改为匿名登录                                                                                                    | 图右侧窗口中的参数,默认工程<br>,这样在使用OPC UA Client测词                                                                                                    | # <b>■0:</b> ▲ ■ 17:18<br>2019/11/21<br>开启了OPC<br>式减少一些步骤。       |
| <ul> <li>不工程属性编</li> <li>在工程属性编</li> <li>UAServer服务</li> <li>KEPServerEX 6 配置</li> <li>文件(F) 编辑(E) 视图</li> </ul>                                                                                                    | 軽器界面中,<br>辑器界面中,<br>,不允许匿名<br>【□连接到运行时]<br>[(V) 工具(T) 运行时(R)                                                                                                    | 在属性组下选择OPC UA[]检查<br>3登录,可以修改为匿名登录<br><sup>報助(H)</sup>                                                                                                    | 图右侧窗口中的参数,默认工程<br>,这样在使用OPC UA Client测证                                                                                                    | # <b>■0</b> <sup>17,18</sup><br>2019/11/21<br>开启了OPC<br>式减少一些步骤。 |
| ◆ ○ ○ ○ ○ ○ ○ ○ ○ ○ ○ ○ ○ ○ ○ ○ ○ ○ ○ ○                                                                                                    | 田子子子子子子子子子子子子子子子子子子子子子子子子子子子子子子子子子                                                                                                    | 在属性组下选择OPC UA∏检查<br>3登录,可以修改为匿名登录<br><sup>□ 帮助(H)</sup>                                                                                                    | 图右侧窗口中的参数,默认工程<br>,这样在使用OPC UA Client测证                                                                                                    | #■ 0 : - ● 2019/11/21<br>开启了OPC<br>式减少一些步骤。                      |
| 在工程属性编<br>UAServer服务<br>©KEPServerEX6配<br>文件(F)编辑(E)视图                                                                                                    | ●<br>辑器界面中,<br>方,不允许匿名<br>【[已连接到运行时]<br>[(V) 工具(T) 运行时(R)<br>▲<br>▲<br>二、二、三、二、二、二、二、二、二、二、二、二、二、二、二、二、二、二、二、二                                                                                                    | 在属性组下选择OPC UA∏检望<br>3登录,可以修改为匿名登录<br><sup>Ⅰ 帮助(II)</sup>                                                                                                    | 看一侧窗口中的参数,默认工程:<br>,这样在使用OPC UA Client测证                                                                                                    | #■0:- <sup>17,18</sup><br>2019/11/21<br>开启了OPC<br>式减少一些步骤。       |
| 在工程属性编<br>UAServer服务<br>© KEPServerEX 6 配置<br>文件(F)编辑(E)视图<br>@ @ @ @ @ @ @ @<br>@ @ @ E # # #                                                                                                    | <ul> <li>●</li> <li>●</li></ul>                                                                                                    | 在属性组下选择OPC UA∏检望<br>3登录,可以修改为匿名登录<br><sup>,</sup> <sup>帮助(Ⅰ)</sup>                                                                                                    | 查右侧窗口中的参数,默认工程:<br>, 这样在使用OPC UA Client测证                                                                                                    | #■0:* ∝ 2019/11/21<br>开启了OPC<br>式减少一些步骤。                         |
| 在工程属性编<br>UAServer服务<br>②KEPServerEX 6 配<br>文件(F)编辑(E)视图<br>③ 通 3 ④ ④ ④<br>③ 通 1<br>④ 通 1<br>④ 通 1<br>④ 使拟器示例                                                                                                    | <ul> <li>● </li> <li>● </li> <li< td=""><td>在属性组下选择OPC UA[]检查<br/>名登录,可以修改为匿名登录<br/><sup>帮助(H)</sup></td><td>查右侧窗口中的参数,默认工程<br/>,这样在使用OPC UA Client测证</td><td>#=0:: ∝ 2019/11/21<br/>开启了OPC<br/>式减少一些步骤。</td></li<></ul>                                                                                                    | 在属性组下选择OPC UA[]检查<br>名登录,可以修改为匿名登录<br><sup>帮助(H)</sup>                                                                                                    | 查右侧窗口中的参数,默认工程<br>,这样在使用OPC UA Client测证                                                                                                    | #=0:: ∝ 2019/11/21<br>开启了OPC<br>式减少一些步骤。                         |
| 在工程属性编     UAServer服务<br>                                                                                                    | <ul> <li>●X</li> <li>●</li> <li>辑器界面中,</li> <li>,不允许匿名</li> <li>①</li> <li>□</li> <li>□</li></ul>                                                                                                    | 在属性组下选择OPC UA[]检查<br>3登录,可以修改为匿名登录<br><sup>報助(H)</sup>                                                                                                    | 查右侧窗口中的参数,默认工程<br>,这样在使用OPC UA Client测证                                                                                                    | # ■ 0 : _ ∝ 2019/11/21<br>开启了OPC<br>式减少一些步骤。                     |
| 在工程属性编<br>UAServer服务<br>************************************                                                                                                    | <ul> <li>●X</li> <li>辑器界面中,</li> <li>,不允许匿名</li> <li>⑥</li> <li>⑥</li> <li>⑥</li> <li>○</li> <li>○</li></ul>                                                                                                    | 在属性组下选择OPC UA□检查<br>3登录,可以修改为匿名登录<br><sup>● 帮助(H)</sup>                                                                                                    | Teacher Contract of Contract of Contract | # ■ 0 : _ e 2019/11/21<br>开启了OPC<br>式减少一些步骤。                     |
| 在工程属性编<br>UAServer服务                                                                                                    | <ul> <li>●X</li> <li> <b>辑器界面中</b>,<br/><b>不允许匿名</b> </li> <li> <b>【</b>(已连接到运行时】         </li> <li> <b>【</b>(已连接到运行时)         </li> <li> <b>【</b>(已连接到运行时)         </li> <li> <b>【</b>(二) 运行时(R)         </li> <li> <b>【</b>(二) 运行时(R)         </li> <li> <b>【</b>(二) 运行时(R)         </li> <li> <b>【</b>(二) 运行时(R)         </li> <li> <b>【</b>(二) 运行时(R)         </li> <li> <b>【</b>(二) 运行时(R)         </li> <li> <b>【</b>(二) 运行时(R)         </li> <li> <b>【</b>(二) 运行时(R)         </li> <li> <b>【</b>(二) 运行时(R)         </li> <li> <b>【</b>(二) 运行时(R)         </li> <li> <b>【</b>(二) 运行时(R)         </li> <li> <b>【</b>(二) 运行时(R)         </li> <li> <b>(欠</b>(L) 二</li> </ul>                                                                                                    | 在属性组下选择OPC UA[]检查<br>3登录,可以修改为匿名登录<br><sup>4</sup> <sup>帮助(H)</sup><br><b>B</b><br><b>B</b><br><b>B</b><br><b>B</b><br><b>B</b><br><b>B</b><br><b>B</b><br><b>B</b>                                                                                        | o<br>看有侧窗口中的参数,默认工程:<br>, 这样在使用OPC UA Client测证<br>                                                                                                    | #■0: · ∝ <sup>17,18</sup><br>2019/11/21<br>开启了OPC<br>式减少一些步骤。    |
| 在工程属性编<br>UAServer服务                                                                                                    | <ul> <li>●X</li> <li> <b>辑器界面中</b>,         <ul> <li> <b>不允许匿名</b></li> <li></li></ul></li></ul>                                                                                                    | 在属性组下选择OPC UA[]检查<br>3登录,可以修改为匿名登录<br>帮助(H)                                                                                                    | Teachy窗口中的参数,默认工程<br>, 这样在使用OPC UA Client测试<br>是 2<br>百                                                                                                    | #■0: · ∝ <sup>17,18</sup><br>2019/11/21<br>开启了OPC<br>式减少一些步骤。    |
| 在工程属性编<br>UAServer服务<br>② KEPServerEX 6 配置<br>文件(F) 编辑(E) 视图<br>③ 项目<br>● 項目<br>● 項目<br>● 項目<br>● 項目<br>● 項目<br>● 項目<br>● 項目<br>● 項目<br>● 項目<br>● 項目<br>● 項目<br>● 項目<br>● 項目<br>● 項目<br>● 項目<br>● 項目<br>● 項目                                                                                                    | <ul> <li>●X</li> <li> <b>辑器界面中</b>,<br/><b>不允许匿名</b> </li> <li> <b>(</b>下一一一一一一一一一一一一一一一一一一一一一一一一一一一一一一一一一一一一</li></ul>                                                                                                    | 在属性组下选择OPC UA□检查<br>3登录,可以修改为匿名登录<br>帮助(H)<br>■ <u><b>服务器接</b>口</u><br>度用<br>日志诊断<br>■ 客户端会话<br>九许匿名登录                                                                                                    | 在侧窗口中的参数,默认工程<br>, 这样在使用OPC UA Client测证<br>                                                                                                    | #■0:: ∝ 2019/11/21<br>开启了OPC<br>式减少一些步骤。                         |
|                                                                                                    | <ul> <li>●X</li> <li>辑器界面中,</li> <li>,不允许匿名</li> <li>置(已连接到运行时)</li> <li>(V) 工具(T) 运行时(R)</li> <li>▲ 2000</li> <li>▲ 2000</li> <li>▲</li></ul>                                                                                                    | 在属性组下选择OPC UA[]检望<br>3登录,可以修改为匿名登录<br>帮助(H)                                                                                                    | 在侧窗口中的参数,默认工程;<br>, 这样在使用OPC UA Client测证<br>                                                                                                    | # ■ 0 : _ ∝ 2019/11/21<br>开启了OPC<br>式减少一些步骤。                     |
| 在工程属性编<br>UAServer服务                                                                                                    | <ul> <li>●X</li> <li>辑器界面中,</li> <li>,不允许匿名</li> <li>量 [已连接到运行时]</li> <li>((V) 工具(T) 运行时(R)</li> <li>(V) 工具(T) 运行时(R)</li> <li>(V) 工具(T) 运行(R)</li> <li>(V) 工具(T) 运行(R)</li> <li>(V) 工具(T) 运行(R)<!--</td--><td>在属性组下选择OPC UA□检查<br/>3 登录,可以修改为匿名登录<br/>帮助(H)<br/>■ <u>服务器接口</u><br/>自用<br/>日志诊断<br/>● 客户端会话<br/>允许匿名登录<br/>最大连接数<br/>最小会话超时(秒)</td><td>在侧窗口中的参数,默认工程;<br/>, 这样在使用OPC UA Client测证<br/></td><td>#■0:* ∝ <sup>17,18</sup><br/>2019/11/21<br/>开启了OPC<br/>式减少一些步骤。</td></li></ul> | 在属性组下选择OPC UA□检查<br>3 登录,可以修改为匿名登录<br>帮助(H)<br>■ <u>服务器接口</u><br>自用<br>日志诊断<br>● 客户端会话<br>允许匿名登录<br>最大连接数<br>最小会话超时(秒)                                                                                                    | 在侧窗口中的参数,默认工程;<br>, 这样在使用OPC UA Client测证<br>                                                                                                    | #■0:* ∝ <sup>17,18</sup><br>2019/11/21<br>开启了OPC<br>式减少一些步骤。     |
| 在工程属性编<br>UAServer服务<br>KEPServerEX 6 配置<br>文件(F) 编辑(E) 视图<br>② 体(F) 编辑(E) 视图<br>③ 项目<br>④ 章 模拟器示例<br>● 章 模拟器示例<br>● 章 模拟器示例<br>● 章 数据类型示例<br>● 章 数据类型示例<br>● 章 数据类型示例<br>● 章 数据类型示例<br>● 章 数据类型示例<br>● 章 和道 1<br>● 章 数据类型示例<br>● 章 和道 2<br>● 章 和 2<br>● 章 和 3<br>● 章 和 3<br>● 章 和 4<br>● 章 和 3<br>● 章 和 3<br>● 章 和 3<br>● 章 和 3                                                                                                    | <ul> <li>●X</li> <li> <b>辑器界面中</b>,<br/><b>不允许匿名</b> </li> <li> <b>(</b>世線 )</li> <li>○ ○ ○ ○ ○ ○ ○ ○ ○ ○ ○ ○ ○ ○ ○ ○ ○ ○ ○</li></ul>                                                                                                    | 在属性组下选择OPC UA[]检查<br>3 登录,可以修改为匿名登录<br>都助(H)<br>B 服务器接口<br>周用<br>日志诊断<br>B 客户端会话<br>汽浒匿名登录<br>最大连接数<br>最小会话超时(秒)<br>最大会话超时(秒)                                                                                                    | C<br>在侧窗口中的参数,默认工程:<br>, 这样在使用OPC UA Client测试<br>                                                                                                    | #■0: · ∝ 2019/11/21<br>开启了OPC<br>式减少一些步骤。                        |
| 在工程属性编<br>UAServer服务<br>《KEPServerEX 6 配置<br>文件(F) 编辑(E) 视图<br>》(中 编辑(E) 视图<br>》(中 编辑(E) 和图<br>》(中 编辑(E) 和图<br>》(中 编辑(E) 和图<br>》(中 编辑(E) 和图<br>》(中 编辑(E) 和图<br>》(中 编辑(E) 和图<br>》(中 编辑(E) 和图<br>》(中 编辑(E) 和图<br>》(中 编辑(E) 和图<br>》(中 编辑(E) 和图<br>》(中 编辑(E) 和图<br>》(中 编辑(E) 和图<br>》(中 编辑(E) 和图<br>》(中 编辑(E) 和图<br>》(中 编辑(E) 和图<br>》(中 编辑(E) 和图<br>》(中 编辑(E) 和图<br>》(中 句 和图<br>》(中 句 和图<br>》(中 句 和图<br>》)(中 句 和图<br>》)(中 句 和图<br>》)(中 句 和图<br>》)(中 句 和图<br>》)(中 句 和图<br>》)(中 句 和图<br>》)(中 句 和图<br>》)(中 句 和图<br>》)(中 句 和图<br>》)(中 句 和图<br>》)(中 句 和图<br>》)(中 句 和图<br>》)(中 句 和图<br>》)(中 句 和图<br>》)(中 句 和图<br>》)(中 句 和 图<br>》)(中 句 和 图<br>》)(中 句 和 图<br>》)(中 句 和 图<br>》)(中 句 和 图<br>》)(中 句 和 图<br>》)(中 句 和 图<br>》)(中 句 和 图<br>》)(中 句 和 图<br>》)(中 句 和 图<br>》)(中 句 和 图<br>》)(中 句 和 图<br>》)(中 句 和 图<br>》)(中 句 和 图<br>》)(中 句 书<br>》)(中 句 和 图<br>》)(中 句 和 图<br>》)(中 句 和 图<br>》)(中 句 和 图<br>》))(中 句 和 图<br>》))(中 句 和 图<br>》)))                                                                                                    | ●                                                                                                    | 在属性组下选择OPC UA□检望<br>3登录,可以修改为匿名登录<br>帮助(H)<br>■ 服务器接口<br>信用<br>日志诊断<br>■ 客户端会话<br>大注接数<br>最大连接数<br>最大会话超时(秒)<br>最大会话超时(秒)                                                                                                    | C<br>E<br>右侧窗口中的参数,默认工程:<br>, 这样在使用OPC UA Client测试                                                                                                    | #■0: · ∝ 2019/11/21<br>开启了OPC<br>式减少一些步骤。                        |
| 在工程属性编<br>UAServer服务<br>《KEPServerEX 6 配置<br>文件(F)编辑(E)视图<br>《 读者(E)视图<br>《 读者<br>《 读者<br>》<br>》<br>》<br>》<br>》<br>》<br>》<br>》<br>》<br>》<br>》<br>》<br>》                                                                                                    | ●                                                                                                    | 在属性组下选择OPC UA□检望<br>3登录,可以修改为匿名登录<br>帮助(H)<br>■ <u>服务器接口</u>                                                                                                    | 查右侧窗口中的参数,默认工程:         支样在使用OPC UA Client测试         人名 (100)         人名 (100)                                                                                                    | #■0:: ∝ 2019/11/21<br>开启了OPC<br>式减少一些步骤。                         |
| 在工程属性编<br>UAServer服务<br>(UAServerEX 6 配置<br>文件(F) 编辑(E) 视图<br>文件(F) 编辑(E) 视图<br>章 使用<br>章 使挑器一例<br>章 使挑器一例<br>章 通道 1<br>章 被据类型示例<br>章 通道 1<br>章 数据类型示例<br>章 通道 1<br>章 改指之型。<br>章 数据类型示例<br>章 通道 1<br>章 改指之型。<br>章 查 和 Log Group<br>章 EFM Exporter<br>章 Add Pool Group                                                                                                    | ●                                                                                                    | 在属性组下选择OPC UA□检查<br>3 登录,可以修改为匿名登录<br>帮助(H)<br>■ <u>服务器接口</u><br>自用<br>日志诊断<br>■ 客户端会话<br>允许匿名登录<br>最大连接数<br>最小会话超时(秒)<br>最大会话超时(秒)<br>标记缓存超时(秒)<br>下记缓存如时(秒)<br>运回标记属性                                                                                    | 查右侧窗口中的参数,默认工程;         这样在使用OPC UA Client测试         是         2         否         3         128         15         60         5         是                                                                                                    | #■0:: ∝ 2019/11/21<br>开启了OPC<br>式减少一些步骤。                         |
| 在工程属性编<br>UAServer服务<br>(UAServer服务)<br>(UAServer服务)<br>(UAServerEX 6 配置<br>文件(F) 编辑(E) 视题<br>(UAServerEX 6 配置<br>文件(F) 编辑(E) 视题<br>(UASER)<br>(UASER)<br>( | ●                                                                                                    | 在属性组下选择OPC UA□检查<br>3 登录,可以修改为匿名登录<br>都助(H)<br>■ 服务器接口<br>直用<br>目志诊断<br>■ 客户端会话<br>                                                                                                    | C<br>E<br>右侧窗口中的参数,默认工程:<br>, 这样在使用OPC UA Client测试                                                                                                    | #■0:: ∝ 2019/11/21<br>开启了OPC<br>式减少一些步骤。                         |
| 在工程属性编<br>UAServer服务<br>(UAServer服务)<br>(UAServer服务)<br>(UAServer服务)<br>(UAServer影合配)<br>(UAServer影合配)<br>(UAServer影合配)<br>(UAServer影合配)<br>(UAServer影合配)<br>(UASERVERS)<br>(UASERVERS                                                                                                    | ●                                                                                                    | 在属性组下选择OPC UA□检望<br>3 登录,可以修改为匿名登录<br>帮助(H)<br>■ 服务器接口                                                                                                    | 查右侧窗口中的参数,默认工程:         这样在使用OPC UA Client测试         是         2         查         3         128         15         60         5         是         是         是         是         是         是                                                                                                    | #■?:- ∝ <sup>17,18</sup><br>2019/11/21<br>开启了OPC<br>式减少一些步骤。     |
| 在工程属性编<br>UAServer服务<br>《KEPServerEX 6 配置<br>文件(F)编辑(E)视图<br>》 读者<br>》 读者<br>》 读者<br>》 题表<br>》 数据类型示例<br>》 读者<br>》 影相<br>》 影相<br>》 影相<br>》 影相<br>》 影相<br>》 影相<br>》 影音<br>》 影<br>》 影<br>》 影<br>》 影<br>》 影<br>》 和<br>》 和<br>》 和<br>》 和<br>》 和<br>》 和<br>》 和<br>》 和<br>》 和<br>》 和                                                                                                    | ●                                                                                                    | 在属性组下选择OPC UA□检望<br>3 登录,可以修改为匿名登录<br>帮助(H)<br>■ 服务器接口<br>信用<br>日志诊断<br>■ 客户端会话<br>☆许匿名登录<br>最大连接数<br>最小会话超时(秒)<br>最大会话超时(秒)<br>最大会话超时(秒)<br>● 刻览<br>返回标记属性<br>返回地址提示<br>■ 監控项目<br>書大對概队列大小                                                                | 查右侧窗口中的参数,默认工程:         这样在使用OPC UA Client测试         產         查         查         查         查         查         查         查         查         查         查         查         查         查         2                                                                                                    | #■0: · ∝ 17:18<br>2019/11/21<br>开启了OPC<br>式减少一些步骤。               |
| 在工程属性编<br>UAServer服务<br>(UAServer服务)<br>(OKEPServerEX 6 配置<br>文件(F)编辑(E)视图<br>(OKEPServerEX 6 配置<br>文件(F)编辑(E)视图<br>(OKEPServerEX 6 配置<br>文件(F)编辑(E)视图<br>(OKEPSERVERS)<br>(OKEPSERVERS)                                                                                                    | ●<br>辑器界面中,<br>5,不允许匿名<br>፪(已连接到运行时)<br>(V) 工具(T) 运行时(R)<br>○ 属性编辑器<br>属性组<br>常规<br>OPC DA<br>OPC DA<br>DDE<br>OPC AE<br>OPC HDA<br>ThingWorx                                                                                                    | 在属性组下选择OPC UA□检望<br>3登录,可以修改为匿名登录<br>帮助(H)<br>■ <u>服务器接口</u><br>唐用<br>日志诊断<br>■ 客户端会话<br>允许匿名登录<br>最大连接数<br>最小会话超时(秒)<br>最大连话超时(秒)<br>标记缓存超时(秒)<br>标记缓存超时(秒)<br>最大效据队列大小<br>■ 近面                                                                           | 查右侧窗口中的参数,默认工程:         这样在使用OPC UA Client测试         是2         查         查         3         128         15         60         5         是         2                                                                                                    | #■O: _ ∝ 2019/11/21<br>开启了OPC<br>式减少一些步骤。                        |
| 在工程属性编<br>UAServer服务<br>(UAServerEX 6 配置<br>文件(F)编辑(E)视图<br>》<br>《 使 其後性<br>》<br>《 使 模拟器示例<br>》<br>《 使 模拟器示例<br>》<br>》<br>》<br>》<br>》<br>》<br>》<br>》<br>》<br>》<br>》<br>》<br>》<br>》<br>》<br>》<br>》<br>》<br>》                                                                                                    | ●                                                                                                    | 在属性组下选择OPC UA□检查<br>3 登录,可以修改为匿名登录<br>都助(H)<br>■ <u>服务器接口</u><br>直用<br>日志诊断<br>■ 客户端会话<br>允许匿名登录<br>最大连接数<br>最小会话超时(秒)<br>最大会话超时(秒)<br>标记缓存超时(秒)<br>标记缓存超时(秒)<br>示记缓存超时(秒)<br>量」返回标记属性<br>返回地址提示<br>■ <u>监控项目</u><br>最大数据队列大小<br>■ <b>订阅</b><br>显士重整体详机和土地 | 查右侧窗口中的参数,默认工程:         这样在使用OPC UA Client测试         人在使用OPC UA Client测试         人名卡尔尔···································                                                                                                    | #■?: ∝ 2019/11/21<br>开启了OPC<br>式减少一些步骤。                          |
| 在工程属性编<br>UAServer服务<br>(UAServer服务)<br>(UAServer服务)<br>(UAServer影合配)<br>(UAServer影合配)<br>(UAServer影合配)<br>(UAServer影合配)<br>(UAServer影合配)<br>(UASER)<br>(UASER)<br>(U  | ●                                                                                                    | 在属性组下选择OPC UA□检查<br>3 登录,可以修改为匿名登录<br>都助(H)<br>■ 服务器接口<br>直用<br>直用<br>■ 志诊断<br>■ 客户端会话<br>                                                                                                    | 查右侧窗口中的参数,默认工程:         这样在使用OPC UA Client测试         人在使用OPC UA Client测试         人名卡尔尔 化合称 化合称 化合称 化合称 化合称 化合称 化合称 化合称 化合称 化合称                                                                                                    | #■?: ∝ 2019/11/21<br>开启了OPC<br>式减少一些步骤。                          |
| 在工程属性编<br>UAServer服务<br>(UAServer服务)<br>(UAServer服务)<br>(UAServer服务)<br>(UAServer影合配)<br>(UAServer影合配)<br>(UAServer影合配)<br>(UAServer影合配)<br>(UASERVERS)<br>(UASERVERS)                                                                                                    | ●                                                                                                    | 在属性组下选择OPC UA[]检望<br>3 登录,可以修改为匿名登录<br>都助(H)<br>■ 服务器接口<br>直用<br>目志诊断<br>■ 客户端会话<br>穴许匿名登录<br>最大连接数<br>最小会话超时(秒)<br>最大会话超时(秒)<br>最大会话超时(秒)<br>● 浏览<br>返回标记属性<br>返回地址提示<br>■ 監控项目<br>最大数据队列大小<br>■ 订阅<br>最大重新传送队列大小<br>■ 订阅                                 | 查右侧窗口中的参数,默认工程:         这样在使用OPC UA Client测试         人在使用OPC UA Client测试         產         查         查         查         查         查         查         查         查         2         10         65536                                                                                                    | ■ ① : · · · · · · · · · · · · · · · · · ·                        |
| 在工程属性编<br>UAServer服务<br>《KEPServerEX 6 配置<br>文件(F)编辑(E)视图<br>》 读者<br>》 读者<br>》 读者<br>》 微子<br>》 题表<br>》 微子<br>》 题表<br>》 微子<br>》 微子<br>》 微子<br>》 微子<br>》 微子<br>》 微子<br>》 微子<br>》 微子                                                                                                    | ●                                                                                                    | 在属性组下选择OPC UA□检望<br>3 登录,可以修改为匿名登录<br>帮助(H)<br>■ 服务器接口<br>后用<br>日志诊断<br>■ 客户端会话<br>* 个许匿名登录<br>最大连接数<br>最大会话超时(秒)<br>最大会话超时(秒)<br>* 记缓存超时(秒)<br>● 浏览<br>返回标记属性<br>返回地址提示<br>■ 监控项目<br>最大繁据队列大小<br>■ 订阅<br>最大重新传送队列大小<br>每次发布的最大通知数                         | 查右侧窗口中的参数,默认工程:         这样在使用OPC UA Client测试         產         查         查         查         查         查         查         查         查         查         查         查         查         查         查         2         10         65536                                                                                                    | #■ 0 * · ∝ 17:18<br>2019/11/21<br>开启了OPC<br>式减少一些步骤。             |
| 在工程属性编<br>UAServer服务<br>(UAServerEX 6 配置<br>文件(F)编辑(E)视图<br>》<br>(中 语读化<br>中 微描失型示例<br>中 通道 1<br>中 通道 1<br>中 子<br>本<br>合 Add Area<br>中 Data Logger<br>中 书<br>本<br>Add Splunk CC<br>中 本<br>本<br>小 C Gateway<br>中 S Add Splunk CC<br>中 子 Add Schedule<br>日 Scheduler<br>日 Scheduler                                                                                                    | ●<br>辑器界面中,<br>5,不允许匿名                                                                                                    | 在属性组下选择OPC UA□检查<br>3 登录,可以修改为匿名登录<br>帮助(H)<br>■ <u>服务器族口</u><br>自用<br>日志诊断<br>■ 客户端会话<br>允许匿名登录<br>最大连接数<br>最小会话超时(秒)<br>最大会话超时(秒)<br>最大会话超时(秒)<br>最大会话超时(秒)<br>最大会话超时(秒)<br>每次援那目<br>最大重新传送队列大小<br>■ <b>订阅</b><br>最大重新传送队列大小                             | 查右侧窗口中的参数,默认工程:         这样在使用OPC UA Client测试         是       2         查       3         128         15         60         5         是         2         10         65536                                                                                                    | #■ O : · ∝ 17:18<br>2019/11/21<br>开启了OPC<br>式减少一些步骤。             |
| 在工程属性编<br>UAServer服务<br>(UAServer服务)<br>(UAServer服务)<br>(UAServerEX 6 配置<br>文件(F) 编辑(E) 视题<br>(UAServerEX 6 配置<br>文件(F) 编辑(E) 视题<br>(UASER)<br>(UASER)<br>( | ●                                                                                                    | 在属性组下选择OPC UA□检查<br>3 登录,可以修改为匿名登录<br>都助(H)<br>■ <u>服务器接口</u><br>直用<br>日志诊断<br>■ <u>客户端会话</u><br>允许匿名登录<br>最大连接数<br>最小会话超时(秒)<br>最大会话超时(秒)<br>一<br>或度时能。<br>一<br>版整项目<br>最大数据队列大小<br>■ 订阅<br>最大重新传送队列大小<br>■ 研究者的最大通知数                                     | 查右侧窗口中的参数,默认工程:         这样在使用OPC UA Client测试         人。         人。                                                                                                    | #■?: ∝ 2019/11/21<br>开启了OPC<br>式减少一些步骤。                          |
| 在工程属性编<br>UAServer服务<br>(UAServer服务<br>(UAServer服务<br>(UAServerとの配务)<br>(UAServerとの配务<br>(UAServerとの配合<br>(UAServerとの<br>(UAServerとの<br>(UAServer)<br>(UAServer)<br>(UAServ                                                                                                    | ●                                                                                                    | 在属性组下选择OPC UA□检望<br>3 登录,可以修改为匿名登录<br>帮助(H)<br>■ 服务器接口                                                                                                    | 查右侧窗口中的参数,默认工程:         这样在使用OPC UA Client测试         建         2         查         3         128         15         60         5         是         2         10         65536                                                                                                    | #■ ? : · ∝ 17:18<br>2019/11/21<br>开启了OPC<br>式减少一些步骤。             |
| 在工程属性编<br>UAServer服务<br>《KEPServerEX 6 配置<br>文件(F) 编辑(E) 视题<br>》(一) 编辑(E) 视题<br>》(本) 编辑(E) 视题<br>》(本) 编辑(E) 和)<br>》(本) 编辑(E) 和)<br>》(本) 编辑(E) 和)<br>》(本) 编辑(E) 和)<br>》(本) 编述<br>》(本) 编述<br>》(本) 编述<br>》(本) 编述<br>》(本) 编述<br>》(本) 《本) 《本) 《本) 《本) 《本) 《本) 《本) 《本) 《本) 《                                                                                                    | ●                                                                                                    | 在属性组下选择OPC UA□检望<br>3登录,可以修改为匿名登录<br>帮助(日)<br>■ 服务器接口                                                                                                    | 查右侧窗口中的参数,默认工程:         这样在使用OPC UA Client测试         產         查         查         查         查         查         查         查         查         查         查         查         2         10         65536                                                                                                    | #■ ? : · ∝ 17:18<br>2019/11/21<br>开启了OPC<br>式减少一些步骤。             |
| 在工程属性编<br>UAServer服务<br>《KEPServerEX 6 配置<br>文件(F)编辑(E)视图<br>《读者1<br>》<br>》<br>》<br>《<br>》<br>》<br>》<br>》<br>》<br>》<br>》<br>》<br>》<br>》<br>》<br>》<br>》<br>》<br>》                                                                                                    | ●X<br>辑器界面中,<br>5,不允许匿名<br>፪(已连接到运行时)<br>(V) 工具(1) 运行时(R)<br>X □ □ □ X □ □ □ □ □ □ □ □ □ □ □ □ □ □ □                                                                                                    | 在属性组下选择OPC UA□检望<br>3登录,可以修改为匿名登录<br>帮助(H)<br>■ 服务器接口                                                                                                    | 查右侧窗口中的参数,默认工程:         这样在使用OPC UA Client测试         產2         查         查         查         查         查         查         查         查         查         查         查         查         查         查         2         10         65536                                                                                                    | #■ ? : · ∝ 17:18<br>2019/11/21<br>开启了OPC<br>式减少一些步骤。             |
| 在工程属性编<br>UAServer服务<br>(UAServer服务)<br>(UAServerEX 6 配置<br>文件(F) 编辑(E) 视密<br>(中 環境(E) 视密<br>中 環境(E) 视密<br>中 環境(E) 流信<br>中 環境(E) 视密<br>中 環境(E) 视密<br>中 環境(E) 视密<br>中 環境(E) 视密<br>中 環境(E) 视密<br>中 環境(E) 视密<br>中 環境(E) 视密<br>中 環境(E) 视密<br>中 環境(E) 视密<br>中 環境(E) 视密<br>中 環境(E) 视密<br>中 環境(E) れる(E) N<br>中 環境(E) れる(E) N<br>中 環境(E) 和<br>中 環境(E) 和<br>中 電境(E) 和<br>中 電境(E) 和<br>中 電<br>中 電域(E) 和<br>中 電域(E) 和                                                                                                    | ●<br>辑器界面中,<br>5,不允许匿名                                                                                                    | 在属性组下选择OPC UA□检查<br>3 登录,可以修改为匿名登录<br>帮助(H)<br>■ <u>服务器接口</u><br>自用<br>日志诊断<br>■ 客户端会话<br>允许匿名登录<br>最大连接数<br>最小会话超时(秒)<br>最大会话超时(秒)<br>标记缓存超时(秒)<br>标记缓存超时(秒)<br>● <u>浏览</u><br>返回标记属性<br>返回地址提示<br>■ <u>监控项目</u><br>最大数据队列大小<br>■ <b>订阅</b><br>最大重新传送队列大小 | 查右侧窗口中的参数,默认工程:         这样在使用OPC UA Client测试         是2         查         查         查         查         3         128         15         60         5         是         2         10         65536                                                                                                    | #■?: ∝ 2019/11/21<br>开启了OPC<br>状减少一些步骤。<br>■■■ ※                 |
| 在工程属性编<br>UAServer服务<br>(UAServer服务<br>(UAServer服务)<br>(UAServerEX 6 配置<br>文件(F) 编辑(E) 视题<br>() 编辑(E) 视题<br>() 微数<br>() 微数<br>() 微<br>() 微<br>()                                                                                                    | ●                                                                                                    | 在属性组下选择OPC UA□检查<br>3 登录,可以修改为匿名登录<br>帮助(H)<br>■ 服务器接口<br>直用<br>直用<br>日志诊断<br>■ 客户端会话<br>                                                                                                    | 查右侧窗口中的参数,默认工程:         这样在使用OPC UA Client测试         建         查         查         查         查         128         15         60         5         是         2         10         655336                                                                                                    | #■?: ∝ 2019/11/21<br>开启了OPC<br>状减少一些步骤。<br>■■ ※                  |
| 在工程属性编<br>UAServer服务<br>(UAServer服务<br>(UAServer服务<br>(UAServer服务)<br>(UAServer影合配<br>文件(F) 编辑(E) 视惑<br>(回项目<br>● 律規器示例<br>● 御道1<br>● 御道2<br>● 御道1<br>● 御道3<br>● 御道3<br>● 御道4<br>● 御道4<br>● 御道4<br>● 御道4<br>● 御道5<br>● 御道5<br>● 御道5<br>● 御道5<br>● 御道5<br>● 御道5<br>● 御音<br>● 御道6<br>● 御道6<br>● 御道1<br>● 御子<br>● 御子<br>● ひ音<br>● ひ音<br>● ひ音<br>● ひ音<br>● ひ音<br>● ひ音<br>● ひ音<br>● ひ音<br>● ひ目<br>○ のい<br>● ひ目<br>● ひ目<br>● ひ目<br>● ひ目<br>● ひ目<br>● ひ目<br>● ひ目<br>● ひ目<br>● ひ目<br>● の日<br>● ひ目<br>● ひ目<br>● ひ目<br>● ひ目<br>● ひ目<br>● ひ目<br>● ひ目<br>● ひ目<br>● ひ目<br>● ひ目<br>● ひ目<br>● ひ目<br>● ひ目<br>● ひ目<br>● ひ目<br>● ひ目<br>● ひ目<br>● ひ目<br>● ひ目<br>● ひ目<br>● ひ目<br>● ひ目<br>● ひ目<br>● ひ目<br>● の日<br>● ひ目<br>● ひ目<br>● ひ目<br>● ひ目<br>● ひ目<br>● の日<br>● ひ目<br>● ひ目<br>● ひ目<br>● ひ目<br>● の日<br>● ひ目<br>● ひ目<br>● ひ目<br>● ひ目<br>● の日<br>● ひ目<br>● の日<br>● ひ目<br>● の日<br>● ひ目<br>● の日<br>● の日<br>●                                                                                              | ●                                                                                                    | 在属性组下选择OPC UA[]检望<br>3登录,可以修改为匿名登录<br>帮助(H)                                                                                                    | 各右侧窗口中的参数,默认工程:<br>,这样在使用OPC UA Client测试   夏   査 3   128   15   60   5   是   2   10   65536                                                                                                    | # ■ 0 * - ∝ 17/18<br>2019/11/21<br>开启了OPC<br>式减少一些步骤。            |

### KEPServerEX 全局的OPC UA配置

2025/06/01 13:02

在托盘栏找到KEPServerEX的图标,点击右键,在弹出的右键菜单中选择"OPC UA"[]

| 🤨 KEPServerEX 6 配置 [已连接到运行时                                                                                                    | 허]                                                            |                 | /             |
|----------------------------------------------------------------------------------------------------|---------------------------------------------------------------|-----------------|---------------|
| 文件(F) 编辑(E) 视图(V) 工具(T) 运行                                                                                                    | 行时(R) 帮助(H)                                                   |                 |               |
|                                                                                                    |                                                               |                 | /             |
| ● 項目<br>● 连接性<br>● 章 连接性<br>● 章 连接性<br>● 章 道道 1<br>● 章 道道 1<br>● 章 道道 1<br>● 予别名<br>● 盈 Advanced Tags<br>● Add Area<br>● Data Logger<br>L & Add Log Group<br>● EFM Exporter<br>L & Add Poil Group<br>● EFM Exporter<br>L & Add Poil Group<br>● EFM Exporter<br>L & Add Poil Group<br>● EFM Exporter<br>L & Add Add Poil Group<br>● Data Logger<br>L & Add Log Group<br>● Data Logger<br>L & Add Log Group<br>● Data Logger<br>L & Add Log Group<br>● Data Logger<br>L & Add Log Add Data<br>Data Logger<br>L & Add Add Poil Group<br>● Store Splunk<br>Connection<br>● Add Scheduler<br>L & Add Datastore<br>● Coal Historian<br>L & Add Datastore<br>● Coal Historian<br>L & Add Datastore<br>● Coal Historian<br>L & Add Agent<br>● Coal Add Agent                                                                                                    |                                                               |                 |               |
| 日期 时间 源 事                                                                                                    | MF                                                            | A               |               |
| 0 2019/11/ 17:10:27 KEPServe Si                                                                                                    | epware mousurar Connectivity Pratton<br>imulator 设备驱动程序加载成功。  | 配置              | <i>I</i> (C)  |
| ① 2019/11/ 17:10:30 KEPServe 运                                                                                                    |                                                               | 启动              | 」运行时服务        |
| (1) 2019/11/ 17:10:30 KEPServe 正                                                                                                    | 在启动 Simulator 设备驱动程序。                                         | 停止              | 运行时服务         |
| (1) 2019/11/ 17:10:30 Simulator Si                                                                                                    | imulator 设备驱动程序 'V6.4.321.0'                                  | 重新              | r初始化(R)       |
| ① 2019/11/ 17:10:30 KEPServe Additional content of the serve of the serve | dvanced Tags Plug-in V6.4.321.0                               | 重置              | •事件日志(R)      |
| i) 2019/11/ 17:10:30 KEPServe D:                                                                                                    | ata Logger Plug-in V6.4.321.0                                 | 设置              | ≩(F)          |
| (1) 2019/11/ 17:10:30 KEPServe Al                                                                                                    | larms & Events Plug-in V6.4.321.0                             | OP              | CUA 配置(O)     |
| (1) 2019/11/ 17:10:30 KEPServe SI                                                                                                    | NMP Agent Plug-in V6.4.321.0                                  |                 |               |
| © 2019/11/17:10:30 KEPServe M                                                                                                    | eura Lever Redundancy Prog-III V0.4<br>EM Evroptor V6.4.221.0 | Qui             | ck client(Q)  |
| 2019/11/ 17.10.30 REPServe El                                                                                                    | PM Exporter V0.4.321.0                                        | CICE            | nse Otinty(L) |
| 别(5)自                                                                                                    | Default User                                                  | 各户项:0 活动标记:0 帮助 | J(H)          |
|                                                                                                    |                                                               | 支持              | ;信息(U)        |
|                                                                                                    |                                                               | 退出              | (X)           |
| ex                                                                                                    |                                                               | <u> </u>        | 2010/11/21    |

在"OPC UA Configuration Manager"界面中配置全局的OPC UA参数,如不修改配置,那么OPC UAServer 服务只运行在本地的环回网络中,无法对网络上其他计算机提供数据服务。在服务器端点TAB页面中修改UA Server的配置。既可修改当前默认的配置将OPC UAServer服务绑定到本地的任意IP地址,也可通过添加按钮增加一个新的配置将OPC UAServer服务绑定到本地的指定网卡上。

| 🐔 OPC UA      | Configuration Manager                                              | × |
|---------------|--------------------------------------------------------------------|---|
| 服务器端点         | 受信任的客户端 发现服务器 受信任的服务器 实例证书                                         |   |
| URL           | △ 安全性<br>p://127.0.0.1:49320 Basic128Rsa15 (S,SE), Basic256 (S,SE) |   |
|               |                                                                    |   |
| ✓ 己启用<br>添加(A | ) 移除(R)                                                            |   |
| 注意:要使         | 用更改,需要重新初始化服务器运行时。 Close 帮助                                        | 9 |

在修改界面中将网络适配器改为Default□就是将OPC UAServer服务绑定到本地的任意IP地址上,安全策略 中,如选择了"无"选项,就是指连接时不使用签名和加密方式通讯。

| 🚮 OPC UA Con | nfiguration Manager                                           | ×  |
|--------------|---------------------------------------------------------------|----|
| 服务器端点 受信     | 三年的家白端 发现服条果 受信任的服条果 实例证书                                     |    |
| URL          | 端点定义                                                          |    |
| opc.tcp://12 | TCP 连接                                                        |    |
|              | 网络适配器: Default 🗸                                              |    |
|              | 端口号: 49320 🚔                                                  |    |
|              | opc.tcp://WIN-E3IH3C8TV58:49320                               |    |
|              | 安全策略<br>□ 无<br>■ Basic128Rsa15 签名与加密<br>■ Basic256 签名与加密<br>■ |    |
| ✓ 已启用 添加(A)  | 确定 取消 帮助                                                      |    |
| 注意:要使用更      | 改,需要重新初始化服务器运行时。 Close Close                                  | 帮助 |

#### 配置完成后,修改后的配置如下,如要使修改立即生效,需要重启KEPServerEX的后台服务,或通过托盘 栏图标对KEPServerEX进行重新初始化。

| 🚮 OPC UA Configuration Manager         |                                                   | × |
|----------------------------------------|---------------------------------------------------|---|
| 服务器端点 受信任的客户端 发现服务器 受信任的服务器            | 实例证书                                              |   |
| URL<br>opc.tcp://WIN-E3IH3C8TV58:49320 | / 安全性<br>无, Basic128Rsa15 (S,SE), Basic256 (S,SE) |   |
|                                        |                                                   |   |
|                                        |                                                   |   |
|                                        |                                                   |   |
|                                        |                                                   |   |
|                                        |                                                   |   |
| ■                                      |                                                   |   |
| 添加(A) 编辑(E) 移除(R)                      |                                                   |   |
| 注意:要使用更改,需要重新初始化服务器运行时。                | Close 帮                                           | 助 |

完成以上配置并对KEPServerEX进行重新初始化,配置虽然生效,但网络上的OPC UAClient可能还是无法 连接KEPServerEX的OPC UA Server[]还需继续下面的配置

### 开启 Windows 网络防火墙允许 KEPServerEX 对外服务

如是Windows 7 及以上操作系统,操作系统自带了网络防火墙,那么安装KEPServerEX软件后,对外的服务端口并对网络上的其他计算机开放。可以先通过以下方式检查一下。1)通过任务栏启动任务管理器, 切换到性能TAB页面,点击资源监视器按钮启动资源监视器。

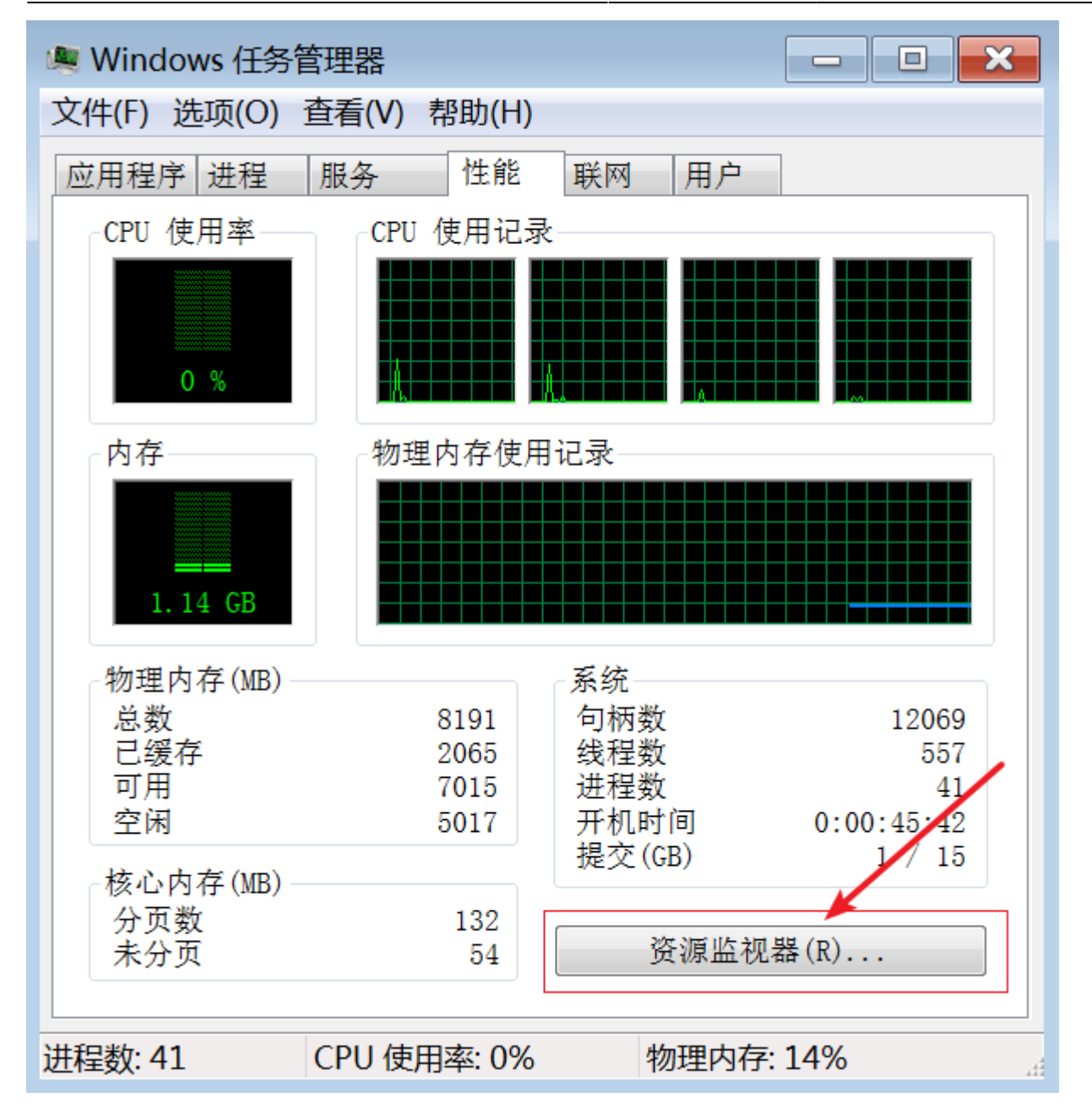

2) 启动资源管理器后,切换到网络TAB页面,展开界面中的侦听端口,端口排序后,找到KEPServerEX的OPC UA Server对外提供服务的49320端口,检查目前的状态,看看进程是否是KEPServerEX的"server\_runtime.exe"[]地址是否是"未指定 IPv4"[]端口49320是否存在,防火墙状态是否为"允许,不受限制",如果这几项任一项不符合刚刚说的条件,那么在网络中就无法访问KEPServerEX的OPC UAServer服务。

7/14

| <                     | 帮助(F   | )                  |                 |       |        |                |             |          |       | × |
|-----------------------|--------|--------------------|-----------------|-------|--------|----------------|-------------|----------|-------|---|
| 概述 CPU 内              | 存      | 滋盘 网络              |                 |       |        |                |             |          |       |   |
| 网络活动的进程               |        | _                  |                 |       |        | _              |             | <u> </u> | ) ^ ( | < |
| - 映像                  | PID    |                    |                 |       |        | 发送(字节/秒)       | 接收(字节/      | 总数(字节/   |       |   |
| server_runtime.exe    | 856    |                    |                 |       |        | 6,609          | 92          | 6,701    |       |   |
| server_config.exe     | 3336   |                    |                 |       |        | 92             | 6,609       | 6,701    |       |   |
| svchost.exe (Local.   | . 2592 |                    |                 |       |        | 27             | 24          | 51       |       |   |
| svchost.exe (Net      | 740    |                    |                 |       |        | 9              | 18          | 28       |       |   |
| System                | 4      |                    |                 |       |        | 4              | 6           | 10       |       |   |
| svchost.exe (Local.   | . 860  |                    |                 |       |        | 0              | 5           | 5        |       |   |
| 网络活动                  |        | <mark>–</mark> 111 | L872 bps 网络 I/O |       | 📕 0% 网 | 络使用率           |             |          | )     |   |
| TCP 连接                |        | _                  | _               | _     |        | _              |             |          |       |   |
| 侦听端口                  | _      |                    |                 |       |        |                | _           | <u></u>  | )     |   |
| 映像                    | PID    | 地址                 |                 | 端口    | 协议     | 防火墙状态          | \$          |          | ▲     |   |
| svchost.exe (netsvcs) | 944    | 未指定 IPv6           |                 | 49154 | TCP    | 不允许,7          | 不受限制        |          |       |   |
| svchost.exe (netsvcs) | 944    | 未指定 IPv4           |                 | 49154 | TCP    | 不允许,7          | 不受限制        |          |       |   |
| services.exe          | 520    | 未指定 IPv6           |                 | 49155 | TCP    | 不允许,7          | 不受限制        |          |       |   |
| services.exe          | 520    | 未指定 IPv4           |                 | 49155 | TCP    | 不允许,7          | 不受限制        |          |       |   |
| lsass.exe             | 540    | 未指定 IPv6           |                 | 49156 | TCP    | 不允许,7          | 不受限制        |          |       |   |
| lsass.exe             | 540    | 未指定 IPv4           |                 | 49156 | ТСР    | 不允许,~          | <b>小受限制</b> |          |       |   |
| server_runtime.exe    | 856    | IPv4 环回 X          |                 | 49320 | ТСР    | <u> 允许</u> ,不到 | 受限制         |          |       |   |
| server_eventlog.exe   | 1152   | IPv4 环回            |                 | 56233 | TCP    | 允许,不望          | 受限制         |          | _     |   |
| svchost.exe (LocalSe  | 2592   | fe80::dc0a:d0fd:   | :ba1f:4c49      | 60624 | UDP    | 不允许,7          | 不受限制        |          | -     |   |
| svchost.exe (LocalSe  | 2592   | IPv6 环回            |                 | 60625 | UDP    | 允许,不到          | 受限制         |          |       |   |
| svchost.exe (LocalSe  | 2592   | 192.168.174.132    | !               | 60626 | UDP    | 不允许,7          | 不受限制        |          | -     |   |
|                       |        |                    |                 |       |        |                |             |          | ~     |   |

3)不满足时,可能是KEPServerEX需要重新初始化,也可能是Windows的网络防火墙并未开启。需要逐一 检查。

4[]Windows的网络防火墙增加对KEPServerEX的允许:在控制面板中选择"系统和安全",在Windows防火墙处选择"允许程序通过 Windows 防火墙"

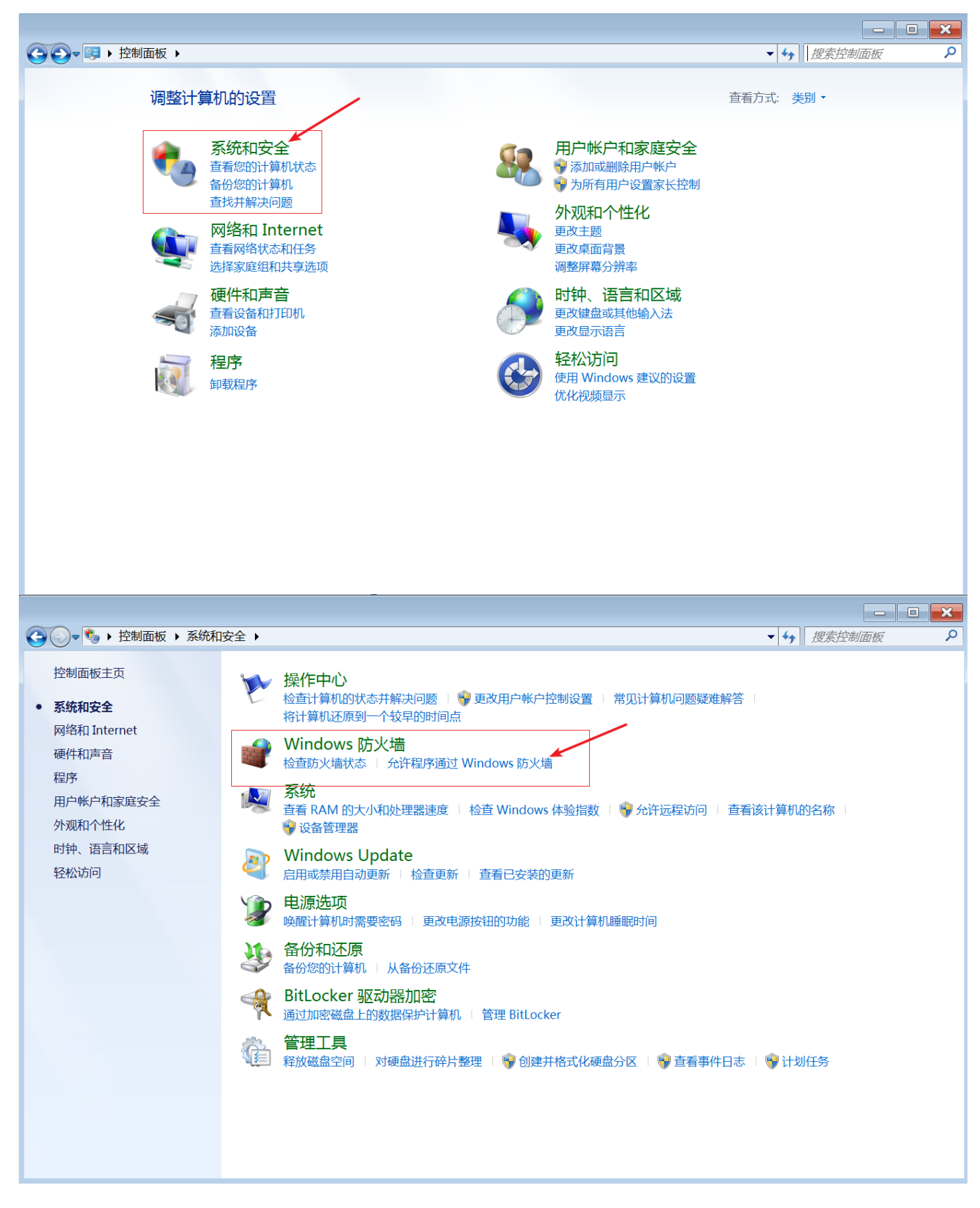

5) 在允许的程序中点击"允许允许另一程序",在添加程序界面在选择"浏览"按钮,找到KEPServerEX 安装目录,找到server\_runtime程序并选择。

|                                                                              |                                                                                                    |                                                                                                    |                                                                                                  |                                                                                             |        |   |                                                                                                    | - 0                          | × |
|------------------------------------------------------------------------------|----------------------------------------------------------------------------------------------------|----------------------------------------------------------------------------------------------------|--------------------------------------------------------------------------------------------------|---------------------------------------------------------------------------------------------|--------|---|----------------------------------------------------------------------------------------------------|------------------------------|---|
|                                                                              | 反 ▶ 系统和安全 ▶ Windows 防火墙 ▶ 允许的程                                                                                | 序                                                                                                    |                                                                                                  | <b>▼</b> 43                                                                                 | 搜索控制面板 | Q |                                                                                                    |                              |   |
|                                                                              | 允许程序通过 Windows 防火墙<br>若要添加、更改或删除所有允许的程序和输<br>允许程序通信有哪些风险?                                                     | 通信<br>點口,请单击"更改设置"。                                                                                                    | <b>€</b>                                                                                         | 改设置(N)                                                                                      |        |   | 文(字节/ 总数(<br>92<br>6,609<br>248                                                                                                    | 今节/<br>6,701<br>6,701<br>506 | ٤ |
| 75                                                                           | 海州至17<br>选择您要添加的程序,或单击"浏览"查找未列出(<br>"确定"。                                                                     | 的程序,然后单击                                                                                                    | 家庭/工作(专用)                                                                                        | 公用 ^                                                                                        |        |   | 16<br>24<br>6                                                                                                    | 47<br>38<br>16               |   |
|                                                                              | 程序(P):                                                                                                    | ▲ 2                                                                                                    | 。<br>日<br>日<br>日<br>日<br>日<br>日<br>日<br>日<br>日<br>日<br>日<br>日<br>日<br>日<br>日<br>日<br>日<br>日<br>日 | 日<br>日<br>日<br>日<br>日<br>日<br>日<br>日<br>日<br>日<br>日<br>日<br>日<br>日<br>日<br>日<br>日<br>日<br>日 | 1      |   | 長制<br>長制<br>長制<br>長制<br>長制<br>長制<br>月<br>別<br>月<br>別<br>月<br>四<br>二<br>二<br>二<br>二<br>二<br>二<br>二<br>二<br>二<br>二<br>二<br>二<br>二<br>二<br>二<br>二<br>二<br>二 |                              |   |
| Aligned Contraction                                                          | m Files (x86) 		 Kepware 		 KEPServerEX 6                                                                     | ▼ ◆ 搜索 KEPServe                                                                                                    |                                                                                                  | HILLY                                                                                       |        |   | 民制                                                                                                    | -                            |   |
| <ul> <li>              ∰ 其一個人的一個人的一個人的一個人的一個人的一個人的一個人的一個人的一個人的一個人的</li></ul> | 各称 各称 applicationreport config_api_service keysvc opcquickclient opcquickclient server_admin 3 server_admin 3 | 修改日期<br>2017/11/30 16:33<br>2017/11/30 16:35<br>2017/11/30 16:36<br>2017/11/30 16:33<br>2017/11/30 16:33<br>2017/11/30 16:33<br>2017/11/30 16:33 | ● 開定 ● 開定 ● 反正 ○ 広正 ○ 広正 ○ 広正 ○ 広正                                                               |                                                                                             | <      |   |                                                                                                    |                              |   |

#### 6)选择结束后,在界面列表中对新增加的"Server - Runtime"勾选专用和公用,然后点击确定按钮即可。

| G → 控制面板 → 系统和安全 → Windows 防火墙 → 允许的程序 | ▼ 5             |
|----------------------------------------|-----------------|
|                                        |                 |
| 允许程序通过 Windows 防火墙通信                   |                 |
| 若要添加、更改或删除所有允许的程序和端口,请单                | 单击"更改设置"。       |
| 允许程序通信有哪些风险?                           | 😚 更改设置(N)       |
| 允许的程序和功能(A):                           |                 |
| 名称                                     | 家庭/工作(专用) 公用 🔺  |
| □BranchCache - 对等机发现(使用 WSD)           |                 |
| □BranchCache - 内容检索(使用 HTTP)           |                 |
| □BranchCache - 托管缓存服务器(使用 HTTPS)       |                 |
| □BranchCache - 托管缓存客户端(使用 HTTPS)       |                 |
| 口iSCSI 服务                              |                 |
| Media Center Extender                  |                 |
| □Netlogon 服务                           |                 |
| Server - Runtime                       |                 |
| SNMP Trap                              |                 |
| Windows Management Instrumentation (W  | /MI) 🗆 🗆        |
| Windows Media Player                   |                 |
| □Windows Media Player 网络共享服务           |                 |
|                                        | 详细信息(L) ) 删除(M) |
|                                        | 允许运行另一程序(R)     |
|                                        |                 |
|                                        | 确定取消            |
|                                        |                 |

7)修改配置后,记得将KEPServerEX后台服务重启或将KEPServerEX重新初始化。再次在资源监视器中检 查KEPServerEX的后台进程"server\_runtime.exe"是否运行,地址是否是"未指定 IPv4"□端口49320是否存 在,防火墙状态是否为"允许,不受限制"。 Last update: 2022/07/12 11:29

|                                                                                                    | 1) (** נח                                                     | ,                                                                                                    |              |                                                                                              |                                                            |                                                                                                    |                                                                                                    |         |         |
|----------------------------------------------------------------------------------------------------|---------------------------------------------------------------|----------------------------------------------------------------------------------------------------|--------------|----------------------------------------------------------------------------------------------|------------------------------------------------------------|----------------------------------------------------------------------------------------------------|----------------------------------------------------------------------------------------------------|---------|---------|
| 既述 CPU 内ィ                                                                                                    | 字 莅                                                           | 磁盘 网络                                                                                                    |              |                                                                                              |                                                            |                                                                                                    |                                                                                                    |         |         |
| 网络活动的进程                                                                                                    |                                                               |                                                                                                    |              | _                                                                                            | _                                                          | _                                                                                                    | _                                                                                                    | ٢       |         |
| - 映像                                                                                                    | PID                                                           |                                                                                                    |              |                                                                                              |                                                            | 发送(字节/秒)                                                                                                 | 接收(字节/                                                                                                    | 总数(字节/  |         |
| server_runtime.exe                                                                                                    | 856                                                           |                                                                                                    |              |                                                                                              |                                                            | 6,641                                                                                                    | 92                                                                                                    | 6,732   |         |
| server_config.exe                                                                                                    | 3336                                                          |                                                                                                    |              |                                                                                              |                                                            | 93                                                                                                    | 6,613                                                                                                    | 6,706   |         |
| server_eventlog.e                                                                                                    | 1152                                                          |                                                                                                    |              |                                                                                              |                                                            | 134                                                                                                    | 979                                                                                                    | 1,113   |         |
| System                                                                                                    | 4                                                             |                                                                                                    |              |                                                                                              |                                                            | 45                                                                                                    | 0                                                                                                    | 45      |         |
| svchost.exe (Net                                                                                                    | 740                                                           |                                                                                                    |              |                                                                                              |                                                            | 9                                                                                                    | 18                                                                                                    | 27      |         |
| svchost.exe (Local                                                                                                    | . 860                                                         |                                                                                                    |              |                                                                                              |                                                            | 0                                                                                                    | 10                                                                                                    | 10      |         |
| 网络活动                                                                                                    |                                                               | 11187                                                                                                    | 2 bps 网络 I/O |                                                                                              | 📕 0% 网络                                                    | A<br>使用率                                                                                                 |                                                                                                    |         |         |
| TCP 连接                                                                                                    |                                                               |                                                                                                    |              |                                                                                              |                                                            |                                                                                                    |                                                                                                    | $\sim$  |         |
|                                                                                                    |                                                               |                                                                                                    |              |                                                                                              |                                                            |                                                                                                    |                                                                                                    | $\odot$ | _       |
| <b>佑听端口</b>                                                                                                    |                                                               |                                                                                                    |              |                                                                                              |                                                            |                                                                                                    |                                                                                                    |         |         |
|                                                                                                    |                                                               |                                                                                                    |              |                                                                                              |                                                            |                                                                                                    |                                                                                                    | $\circ$ | ·  =    |
| 映像                                                                                                    | PID                                                           | 地址                                                                                                    |              | 端口                                                                                           | 协议                                                         | 防火墙状态                                                                                                    | 5                                                                                                    |         | ́≡<br>▲ |
| 映像<br>svchost.exe (netsvcs)                                                                                                    | PID<br>944                                                    | 地址<br>未指定 IPv6                                                                                                    |              | 端口<br>49154                                                                                  | 协议<br>TCP                                                  | 防火墙状态                                                                                                    | 态<br>不受限制                                                                                                    |         | <br>▲   |
| 映像<br>svchost.exe (netsvcs)<br>svchost.exe (netsvcs)                                                                                                    | PID<br>944<br>944                                             | 地址<br>未指定 IPv6<br>未指定 IPv4                                                                                                    |              | 端口<br>49154<br>49154                                                                         | 协议<br>TCP<br>TCP                                           | 防火墙状。<br>不允许,2<br>不允许,2                                                                                  | 态<br>不受限制<br>不受限制                                                                                                    |         | =<br>^  |
| 映像<br>svchost.exe (netsvcs)<br>svchost.exe (netsvcs)<br>services.exe                                                                                                    | PID<br>944<br>944<br>520                                      | 地址<br>未指定 IPv6<br>未指定 IPv4<br>未指定 IPv6                                                                                            |              | 端口<br>49154<br>49154<br>49155                                                                | 协议<br>TCP<br>TCP<br>TCP                                    | 防火墙状;<br>不允许,7<br>不允许,7<br>不允许,7                                                                         | **<br>不受限制<br>不受限制<br>不受限制                                                                                                    |         |         |
| 映像<br>svchost.exe (netsvcs)<br>svchost.exe (netsvcs)<br>services.exe<br>services.exe                                                                                                    | PID<br>944<br>944<br>520<br>520                               | 地址<br>未指定 IPv6<br>未指定 IPv4<br>未指定 IPv6<br>未指定 IPv4                                                                                |              | 端口<br>49154<br>49154<br>49155<br>49155                                                       | 协议<br>TCP<br>TCP<br>TCP<br>TCP<br>TCP                      | 防火墙状。<br>不允许,7<br>不允许,7<br>不允许,7<br>不允许,7<br>不允许,7                                                       | 55<br>下受限制<br>下受限制<br>下受限制<br>下受限制                                                                                                    |         |         |
| 映像<br>svchost.exe (netsvcs)<br>svchost.exe (netsvcs)<br>services.exe<br>services.exe<br>lsass.exe                                                                                         | PID<br>944<br>944<br>520<br>520<br>540                        | 地址<br>未指定 IPv6<br>未指定 IPv6<br>未指定 IPv6<br>未指定 IPv6<br>未指定 IPv4<br>未指定 IPv6                                                        |              | 端口<br>49154<br>49154<br>49155<br>49155<br>49155<br>49156                                     | 协议<br>TCP<br>TCP<br>TCP<br>TCP<br>TCP<br>TCP               | 防火墙状<br>不允许,7<br>不允许,7<br>不允许,7<br>不允许,7<br>不允许,7<br>不允许,7                                               | 态<br>不受限制<br>不受限制<br>不受限制<br>下受限制<br>下受限制                                                                                                    |         |         |
| 映像<br>svchost.exe (netsvcs)<br>svchost.exe (netsvcs)<br>services.exe<br>services.exe<br>lsass.exe<br>lsass.exe                                                                            | PID<br>944<br>944<br>520<br>520<br>540<br>540                 | 地址<br>未指定 IPv6<br>未指定 IPv4<br>未指定 IPv6<br>未指定 IPv4<br>未指定 IPv4<br>未指定 IPv6<br>未指定 IPv6<br>未指定 IPv4                                |              | 端口<br>49154<br>49154<br>49155<br>49155<br>49156<br>49156                                     |                                                            | 防火墙状;<br>不允许,7<br>不允许,7<br>不允许,7<br>不允许,7<br>不允许,7<br>不允许,7<br>不允许,7                                     | 55<br>不受限制<br>不受限限制<br>制制制制制制<br>下受限制<br>下受限制                                                                                                    |         |         |
| w像<br>svchost.exe (netsvcs)<br>svchost.exe (netsvcs)<br>services.exe<br>lsass.exe<br>lsass.exe<br>server_runtime.exe                                                                      | PID<br>944<br>944<br>520<br>520<br>540<br>540<br>856          | 地址<br>未指定 IPv6<br>未指定 IPv4<br>未指定 IPv6<br>未指定 IPv4<br>未指定 IPv4<br>未指定 IPv6<br>未指定 IPv4<br>未指定 IPv4                                |              | 端口<br>49154<br>49154<br>49155<br>49155<br>49156<br>49156<br>49156                            | 协议<br>TCP<br>TCP<br>TCP<br>TCP<br>TCP<br>TCP<br>TCP        | 防火墙状;<br>不允许,2<br>不允许,2<br>不允许,2<br>不允许,2<br>不允许,2<br>不允许,2<br>不允许,2<br>不允许,7                            | 55<br>不受限制<br>不受受限制<br>不受受限限制<br>制制制<br>和制制<br>和制制<br>不受受限制<br>多限制<br>受限制<br>受限制<br>受限制<br>受限制<br>の<br>の<br>の<br>の<br>の<br>の<br>の<br>の<br>の<br>の<br>の<br>の<br>の                       |         |         |
| w像<br>svchost.exe (netsvcs)<br>svchost.exe (netsvcs)<br>services.exe<br>services.exe<br>lsass.exe<br>server_runtime.exe<br>server_runtime.exe                                             | PID<br>944<br>944<br>520<br>520<br>540<br>540<br>856          | 地址<br>未指定 IPv6<br>未指定 IPv4<br>未指定 IPv6<br>未指定 IPv4<br>未指定 IPv4<br>未指定 IPv4<br>未指定 IPv4<br>未指定 IPv4<br>IPv4 环回                     |              | 端口<br>49154<br>49154<br>49155<br>49155<br>49156<br>49156<br>49320<br>49320                   | 协议<br>TCP<br>TCP<br>TCP<br>TCP<br>TCP<br>TCP<br>TCP<br>TCP | 防火墙状。<br>不允许,2<br>不允许,2<br>不允许,2<br>不允许,2<br>不允许,7<br>不允许,7<br><u>不允许,7</u><br><del>允许,不3</del><br>允许,不3 | な           不 受 受 限 制           不 受 受 受 限 限 制           大 受 吸 限 制           大 受 限 制           大 受 限 制           支 限 制           支 限 制           シ 限 制           シ 限 制           シ 限 制 |         |         |
| w像<br>svchost.exe (netsvcs)<br>svchost.exe (netsvcs)<br>services.exe<br>services.exe<br>lsass.exe<br>lsass.exe<br>server_runtime.exe<br>server_runtime.exe<br>server_eventlog.exe         | PID<br>944<br>520<br>520<br>540<br>540<br>856<br>856<br>1152  | 地址<br>未指定 IPv6<br>未指定 IPv4<br>未指定 IPv4<br>未指定 IPv4<br>未指定 IPv4<br>未指定 IPv4<br>未指定 IPv4<br>末指定 IPv4<br>IPv4 环回<br>IPv4 环回          |              | 端口<br>49154<br>49154<br>49155<br>49155<br>49156<br>49156<br>49320<br>49320<br>56233          | 协议<br>TCP<br>TCP<br>TCP<br>TCP<br>TCP<br>TCP<br>TCP<br>TCP | 防火墙状。<br>不允许,2<br>不允许,2<br>不允许,2<br>不允许,2<br>不允许,7<br>不允许,7<br>允许,不<br>允许,不<br>允许,不<br>允许,不              | 45<br>不下下下下下で受受限限制<br>制制制制制制制制制制制制制制制制制制制制制制制制制制制制制制制制制                                                                                                    |         |         |
| w像<br>svchost.exe (netsvcs)<br>svchost.exe (netsvcs)<br>services.exe<br>lsass.exe<br>lsass.exe<br>server_runtime.exe<br>server_runtime.exe<br>server_eventlog.exe<br>svchost.exe (LocalSe | PID<br>944<br>520<br>520<br>540<br>540<br>856<br>1152<br>2592 | 地址<br>未指定 IPv6<br>未指定 IPv4<br>未指定 IPv4<br>未指定 IPv4<br>未指定 IPv4<br>未指定 IPv4<br>未指定 IPv4<br>用v4 环回<br>IPv4 环回<br>fe80::dc0a:d0fd:ba | 1f:4c49      | 端口<br>49154<br>49154<br>49155<br>49155<br>49156<br>49156<br>49156<br>49320<br>56233<br>60624 | 协议<br>TCP<br>TCP<br>TCP<br>TCP<br>TCP<br>TCP<br>TCP<br>TCP | 防火墙状。<br>不允许,<br>不允许,<br>不允许,<br>不允许,<br>不允许,<br>不允许,<br>不<br>允许,不<br>允许,                                | 45<br>不下下下下下下で受受受限限制制制制制制制制制制制制制制制制制制制制制制制制制制制制                                                                                                    |         |         |

## 在其他电脑上通过OPC UA Client访问 KEPServerEX UA Server

这里使用其他电脑上的UaExpert通过网络访问 KEPServerEX UA Server[] 1[] 运行 UaExpert,按照下图所示 步骤操作。

2025/06/01 13:02

11/14

| Unified Automation UaExpert - The OPC Unified Architecture Client - NewProject* |                                                                                                    | - 🗆 × |
|---------------------------------------------------------------------------------|----------------------------------------------------------------------------------------------------|-------|
| File View Server Document vettings Help                                         |                                                                                                    |       |
| D 🖉 🗗 🙆 💽 🐳 🗕 🜣 兴 🔔 😰 🗷 🛄                                                       |                                                                                                    |       |
| Project Ø× Data Access View                                                     | Attributes                                                                                                    | s ×   |
| ✓ ♥ Project # Server Node Id isplay Nan Value                                   | Datatype - ce Timesta /er Timesta 5 🔗 🥪 💺 🖲                                                                                                    | 0     |
| Servers                                                                         | Add Server ? X lue                                                                                                    |       |
| Dota Access View                                                                | Configuration Name                                                                                                    |       |
|                                                                                 | Discovery Advanced                                                                                                    |       |
|                                                                                 |                                                                                                    |       |
|                                                                                 | Endpoint Filter: No Filter                                                                                                    |       |
|                                                                                 | V R Local Network                                                                                                    |       |
| Address Space # ×                                                               | > 👳 Microsoft Terminal Services                                                                                                    |       |
|                                                                                 | > S Microsoft Windows Network                                                                                                    |       |
|                                                                                 | ✓ 😔 Reverse Discovery                                                                                                    |       |
|                                                                                 | Source of the second second |       |
|                                                                                 | $\checkmark$ Solution Discovery                                                                                                    |       |
|                                                                                 | opc.tcp://1/2.30.0.18/:49320                                                                                                    |       |
|                                                                                 | ▼ ② Recently Used                                                                                                    |       |
|                                                                                 | KEPServerEX/UA@ULRLBT0Z6P18FV                                                                                                    |       |
|                                                                                 |                                                                                                    |       |
|                                                                                 |                                                                                                    |       |
|                                                                                 | Authentication Settings                                                                                                    | 6 X   |
| Timestami Source Server Message                                                 |                                                                                                    |       |
| 2019/11 Discover Discovery FindServersOnNetwork on opc.tcp://localhost:4840     | fe O Store                                                                                                    |       |
| 2019/11 Discover Discovery FindServers on opc.tcp://localhost:4840 failed (BadT | Password                                                                                                    |       |
| 2019/11 Discover Discovery GetEndpoints on opc.tcp://localhost:4840 failed (Bad | d Certificate                                                                                                    |       |
|                                                                                 | Private Key                                                                                                    |       |
|                                                                                 |                                                                                                    |       |
|                                                                                 | Connect Automatically                                                                                                    |       |
|                                                                                 | OK Cancel                                                                                                    |       |
|                                                                                 |                                                                                                    |       |
|                                                                                 |                                                                                                    |       |
|                                                                                 |                                                                                                    |       |

# 2 ) 添加UA URL[] opc.tcp://192.168.174.132:49320 后,点击前面的展开图标,连接到 KEPServerEX UA Server 后,在列出的连接方式中任选一种,身份验证选择Anonymous[]点击确定按钮。

| Wunified Automation UaExpert - The OPC Unified Architecture Client - NewProject*                                                                                                    | - 🗆 X                                                                                                    |
|----------------------------------------------------------------------------------------------------|----------------------------------------------------------------------------------------------------|
| <u>File View Server D</u> ocument <u>Settings</u> <u>H</u> elp                                                                                                    |                                                                                                    |
| D 💋 🗗 💆 单 🗕 💈 🔍 🔔 🔒 🗷 🛄                                                                                                    |                                                                                                    |
| Project Ø × Data Access View                                                                                                    | Attributes # >                                                                                                    |
| Address Space     Ø x                                                                                                    | Add Server ? X<br>Configuration Name<br>Discovery Advanced<br>Endpoint Filter: No Filter<br>> @ Microsoft Terminal Services<br>> @ Microsoft Windows Network<br>> @ Web Client Network<br>> @ Reverse Discovery                                                                                                    |
|                                                                                                    | ♥ Custom Discovery         ● < Obuble click to Add Server>         > ◎ opc.tcp://172.30.0.187:49320         ♥ ② opc.tcp://172.132.49320         ♥ ③ opc.tcp://172.168.174.132:49320         ● ③ opc.tcp://192.168.174.132:49320         ● ③ opc.tcp://192.168.174.132:49320         ● ③ opc.tcp://192.168.174.132:49320         ● ③ bound optimized and the state optimized and the state optimized |
| *                                                                                                    | KEPServerEX/UA@WIN-E3IH3C8TV58 Recently Used                                                                                                    |
| Timestami         Source         Server         Message           2019/11         Discovery         Discovery FindServersOnNetwork on opc.tcp://localhost:4840 failed (BadTimeou<br>Discovery FindServers on opc.tcp://localhost:4840 failed (BadTimeout)                                                                                                    | Authentication Settings<br>Anonymous                                                                                                    |
| 2019/11         Discovers.         Discovery GetEndpoints on opc.tcp://localhost:4840 Biiled (Bad limeout)           2019/11         Discover         Adding Server KEPServerEX/UA@WIN-E3IH3C8TV58 with URL opc.tcp://WIN-E3           2019/11         Discover         Discovery GetEndpoints on opc.tcp://WIN-E3IH3C8TV58:49320 failed (BadTimeout)           2019/11         Discover         Adding Url opc.tcp://WIN-E3IH3C8TV58:49320           2019/11         Discover         Adding Url opc.tcp://WIN-E3IH3C8TV58:49320 | Certificate                                                                                                    |
| 2019/11 Discover Adding Url opc.tcp://WIN-E3IH3C8TV58:49320                                                                                                    | Private Key                                                                                                    |
| 2019/11         Discover         Adding Url opc.tcp://WIN-E3IH3C8TV58:49320           2019/11         Discover         Adding Url opc.tcp://WIN-E3IH3C8TV58:49320                                                                                                    | Connect Automatically                                                                                                    |
|                                                                                                    | OK Cancel                                                                                                    |

3) 在弹出的界面中选择"Trust Server Certificate"点击"Continue"按钮。

| \Bigg Unified Automation UaExpert - The Of                                                                                   | PC Unified Architecture Client - NewProject*                                                                                                    |                                                                                                    | - 🗆 X |
|----------------------------------------------------------------------------------------------------|----------------------------------------------------------------------------------------------------|----------------------------------------------------------------------------------------------------|-------|
| File View Server Document Settings                                                                                           | Help                                                                                                    |                                                                                                    |       |
|                                                                                                    | 🗙 🔍 🙎 🔋 🖬 🗔                                                                                                    |                                                                                                    |       |
| Dura jant                                                                                                    | a v Data Access View                                                                                                    | 0 Attailutes                                                                                                    |       |
| Project                                                                                                    | # Conver Nedelal imply Neg                                                                                                    | Value Detature un Timente un Timente 1                                                                                 | 0     |
| <ul> <li>Friget</li> <li>Servers</li> <li>KEPServerEX/UA@WIN-E3IH3C8</li> <li>Documents</li> <li>Data Access View</li> </ul> | # Server Node id splay Nam                                                                                                    | Attribute Value                                                                                                    |       |
| Address Space                                                                                                    | θ×                                                                                                    | Certificate Validation ? ×                                                                                             |       |
|                                                                                                    |                                                                                                    | The certificate of server 'KEPServerEX/UA0VIN-E3IH3C8TV58' was validated<br>Successfully.<br>Good<br>Certificate Chain |       |
|                                                                                                    | <                                                                                                    | Name Trust Status  KEPServerEX/UA Server Trusted  Cortificate Details                                                  |       |
| Y                                                                                                    |                                                                                                    | Cut incate Details                                                                                                    |       |
| Log                                                                                                    |                                                                                                    | Common Name KEPServerEX/UA Server                                                                                      | 8 X   |
| Timestam; Source Server Messag<br>2019/11 Discover Discove<br>2019/11 Discover Discover                                      | je<br>ny milaserversomvetwork on opc.tcp.//iocaliost<br>ry FindServers on opc.tcp://localhost:4840 failed<br>ry: GetEndhoints on onc.tcp://localhost:4840 failed | Organization Microsoft<br>OrganizationUnit<br>Locality<br>State                                                        | ^     |
| 2019/11 Discover Adding                                                                                                    | Server KEPServerFX/UA@WIN-F3IH3C8TV58 wit                                                                                                    | Country CN                                                                                                    |       |
| 2019/11 Discover Discove                                                                                                    | ery GetEndpoints on opc.tcp://WIN-E3IH3C8TV58                                                                                                    | 3. DomainComponent WIN-E3IH3C8TV58                                                                                     |       |
| 2019/11 Discover Adding                                                                                                    | Url opc.tcp://WIN-E3IH3C8TV58:49320                                                                                                    | Common Name KEPServerEX/LIA Server                                                                                     |       |
| 2019/11 Discover Adding                                                                                                    | Url opc.tcp://WIN-E3IH3C8TV58:49320                                                                                                    | Organization Microsoft                                                                                                 |       |
| 2019/11 Discover Adding                                                                                                    | Url opc.tcp://WIN-E3IH3C8TV58:49320                                                                                                    | Trust Server Certificate                                                                                               |       |
| 2019/11 Discover Adding                                                                                                    | Url opc.tcp://WIN-E3IH3C8TV58:49320                                                                                                    | Hust beiver tertificate                                                                                                |       |
| 2019/11 Discover Adding                                                                                                    | Url opc.tcp://WIN-E3IH3C8TV58:49320                                                                                                    | Recent the server certificate temporarily for this ssion Continua Concel                                               |       |
| 2019/11 Server N KEPServ Endpoin                                                                                             | nt: opc.tcp://WIN-E3IH3C81V58:49320'                                                                                                    | Cancer Converter Certificate Comportantly for this system 2 convertee                                                  |       |
| 2019/11 Server N KEPServ Security                                                                                            | y policy: http://opcroundation.org/UA/SecurityPo                                                                                                    | Dhcymbasic2.50                                                                                                    |       |
| 2019/11 Server N KEPServ Applica                                                                                             | auonon: un:win-E3H3C8Tv58:kepware.KEPSer                                                                                                    | VEIEA.VO.UA702USEIVEI                                                                                                  |       |
| ZUT9/TT Server N KEPSerV Used U                                                                                              | senokentype. Anonymous                                                                                                    |                                                                                                    | ~     |

4□UaExpert中 UA Server添加完成后,点击连接图标即可连接 KEPServerEX UA Server □如出现下图的提示,则连接不上,原因是因为KEPServerEX UA 配置中当前计算机的UaExpert并不是受信任的客户端。需要在 KEPServerEX UA Server 中将当前客户端设置为信任。

| Unified Automation UaExpert - The OPC Unified Architecture Client - NewProject*                                                                                   |                 |   |  |  |
|----------------------------------------------------------------------------------------------------|-----------------|---|--|--|
| Eile View Server Document Settings Help                                                                                                    |                 |   |  |  |
| D 💋 🖪 🖉 💽 💠 🗕 🔍 兴 🤽 🔒 🗵 🛄                                                                                                    |                 |   |  |  |
| Project Ø× Data Access View                                                                                                    | Attributes 5    | × |  |  |
| ▼ 🗊 Project # Server Node ld splay Nan Value Datatype ce Timesta ver Timesta                                                                                      | 5 😏 🧹 💺 🐵       | 9 |  |  |
| V 🗍 Servers                                                                                                    | Attribute Value | 1 |  |  |
| KEPServerEX/UA@WIN-F3IH3CRTV58                                                                                                    |                 |   |  |  |
| Documents – Menoret                                                                                                    |                 |   |  |  |
| Difeomet                                                                                                    |                 |   |  |  |
|                                                                                                    |                 |   |  |  |
| <u>Froperues</u>                                                                                                    |                 |   |  |  |
| Change User                                                                                                    |                 |   |  |  |
| Address Space Ø×                                                                                                    |                 |   |  |  |
|                                                                                                    |                 |   |  |  |
|                                                                                                    |                 |   |  |  |
|                                                                                                    |                 |   |  |  |
|                                                                                                    |                 |   |  |  |
|                                                                                                    |                 |   |  |  |
|                                                                                                    |                 |   |  |  |
|                                                                                                    |                 |   |  |  |
|                                                                                                    |                 |   |  |  |
|                                                                                                    |                 |   |  |  |
| <                                                                                                    |                 |   |  |  |
| l og                                                                                                    | A               | × |  |  |
| *                                                                                                    |                 |   |  |  |
| Timestami Source Server Message                                                                                                    |                 | ٦ |  |  |
| 2019/11 Server N KEPServ Endpoint: 'opc.tcp://WIN-E3IH3C8TV58:49320'                                                                                              |                 |   |  |  |
| 2019/11 Server N KEPServ Security policy: 'http://opcfoundation.org/UA/SecurityPolicy#Basic256'                                                                   |                 |   |  |  |
| 2019/11 Server N KEPServ ApplicationUri: 'urn:WIN-E3IH3C8TV58:Kepware.KEPServerEX.V6:UA%20Server'                                                                 |                 |   |  |  |
| 2019/11 Server N KEPServ Used UserTokenType: Anonymous                                                                                                    |                 |   |  |  |
| 2019/11 General [Uastack] OpcUa_lcpConnection_ProcessResponse: Error Message!                                                                                     |                 |   |  |  |
| 2019/11 General [ustack] Option_Epidomeculon_rolesskesponse. Satus 0x00150000;<br>2019/11 General [ustack] Option_Enclonerulin_ProcessResponse. Satus 0x00150000; | 1               |   |  |  |
| 2019/11 Server N KEPServ Error BadSecurityCheckSelled' was returned during OpenSecurity Channel                                                                   |                 |   |  |  |
| 2019/11 Server N KEPServ Connection status of server 'KEPServerEX/UA@WIN-E3IH3C8TV58' changed to 'Disconnected'.                                                  |                 |   |  |  |
|                                                                                                    |                 |   |  |  |
|                                                                                                    |                 |   |  |  |
|                                                                                                    |                 |   |  |  |
|                                                                                                    |                 |   |  |  |

5)在 KEPServerEX UA Server 中将当前客户端设置为信任。如下图

| 🕼 OPC UA Configuration Manager |                                                |
|--------------------------------|------------------------------------------------|
| 服务器端点 受信任的客户端 发现服务器 受信任的       | 9服务器 实例证书                                      |
| 客户端名称                          |                                                |
| UaExpert                       | urn:DESKTOP-K6Q6TSU:UnifiedAutomation:UaExpert |
|                                |                                                |
|                                |                                                |
|                                |                                                |
|                                |                                                |
|                                |                                                |
|                                |                                                |
|                                |                                                |
|                                |                                                |
| 导入(I) 导出(E) 移除(R)              | 信任 查看证书(V)                                     |
| 注意:要使用更改,需要重新初始化服务器运行          | ·时。                                            |

# 6)再次在UaExpert中点击连接图标即可连接 KEPServerEX UA Server□终于可以连接上KEPServerEX UA Server了。

| Unified Automation UaExpert - The OPC Uni      | fied Architecture Client - NewProject*  |                                          |                 | - 🗆 | $\times$ |
|------------------------------------------------|-----------------------------------------|------------------------------------------|-----------------|-----|----------|
| <u>File View Server Document Settings Help</u> |                                         |                                          |                 |     |          |
| D 🖉 🗗 🗭 💽 💠 🗕 🛇 🗙                              | 🔌 🤰 🖻 🖉 🖵                               |                                          |                 |     |          |
| Project Ø×                                     | Data Access View                        | 0                                        | Attributes      |     | e ×      |
| ✓                                              | # Server Node Id isplay Nam             | Value Datatype 'ce Timesta' er Timesta S | 😏 🥪 💺 🐵         |     | 0        |
|                                                |                                         |                                          | Attribute Value |     |          |
| KEPServerEX/UA@WIN-E3IH3C81V58                 |                                         |                                          |                 |     |          |
| Documents     Data Access View                 |                                         |                                          |                 |     |          |
| S Duta Access View                             |                                         |                                          |                 |     |          |
| Address Space & ×                              |                                         |                                          |                 |     |          |
| 😏 No Highlight 🗸                               |                                         |                                          |                 |     |          |
| PRoot                                          |                                         |                                          |                 |     |          |
| 🕶 🗅 Objects                                    |                                         |                                          |                 |     |          |
| > 🐥 Server                                     |                                         |                                          |                 |     |          |
| Advanced lags                                  |                                         |                                          |                 |     |          |
| > CustomAlarms                                 |                                         |                                          |                 |     |          |
| > 🗅 DataLogger                                 |                                         |                                          |                 |     |          |
| > 🗅 _EFMExporter                               |                                         |                                          |                 |     |          |
| > 🖴 _IDF_for_Splunk                            |                                         |                                          |                 |     |          |
| > _ loT_Gateway                                |                                         |                                          |                 |     |          |
| > LocalHistorian                               |                                         |                                          |                 |     |          |
| SNMP Agent                                     |                                         |                                          |                 |     |          |
| > Scheduler                                    |                                         |                                          |                 |     |          |
| >  SecurityPolicies                            |                                         |                                          |                 |     |          |
| > 🗅 _System                                    |                                         |                                          |                 |     |          |
| > 🖨 数据类型示例                                     |                                         |                                          |                 |     |          |
| > • 模拟器示例                                      |                                         |                                          |                 |     |          |
|                                                |                                         |                                          |                 |     |          |
| > 🗅 Views                                      | <                                       | >                                        |                 |     |          |
| Log                                            |                                         |                                          |                 |     | đΧ       |
| *                                              |                                         |                                          |                 |     |          |
| Timestami Source Server Message                |                                         |                                          |                 |     | ^        |
| 2019/11 TypeCache KEPServ Reading type         | info of Nodeld NS0 Numeric 35 succeeded | ed                                       |                 |     |          |
| 2019/11 TypeCache KEPServ Reading type         | info of Nodeld NS0 Numeric 33 succeeded | ed                                       |                 |     |          |
| 2019/11 TypeCache KEPServ Reading type         | info of Nodeld NS0 Numeric 31 succeeded | ed                                       |                 |     |          |
| 2019/11 Address KEPServ Browse on no           | de 'i=85' succeeded.                    |                                          |                 |     |          |
| 2019/11 TypeCache KEPServ Reading type         | into of Nodeld NSUNUmeric 2004 succeed  | adea                                     |                 |     |          |
| 2013/11 Typecache KErserv Reading type         | into or nodelu noophumencjob succeeded  | eu                                       |                 |     | ÷        |

#### 7) 展开KEPServerEX UA Server的各层节点,将需要监视的测点拖拽到右侧的"Data Access View"窗口。 就能看到数据变化了。

#### Last update: 2022/07/12 11:29

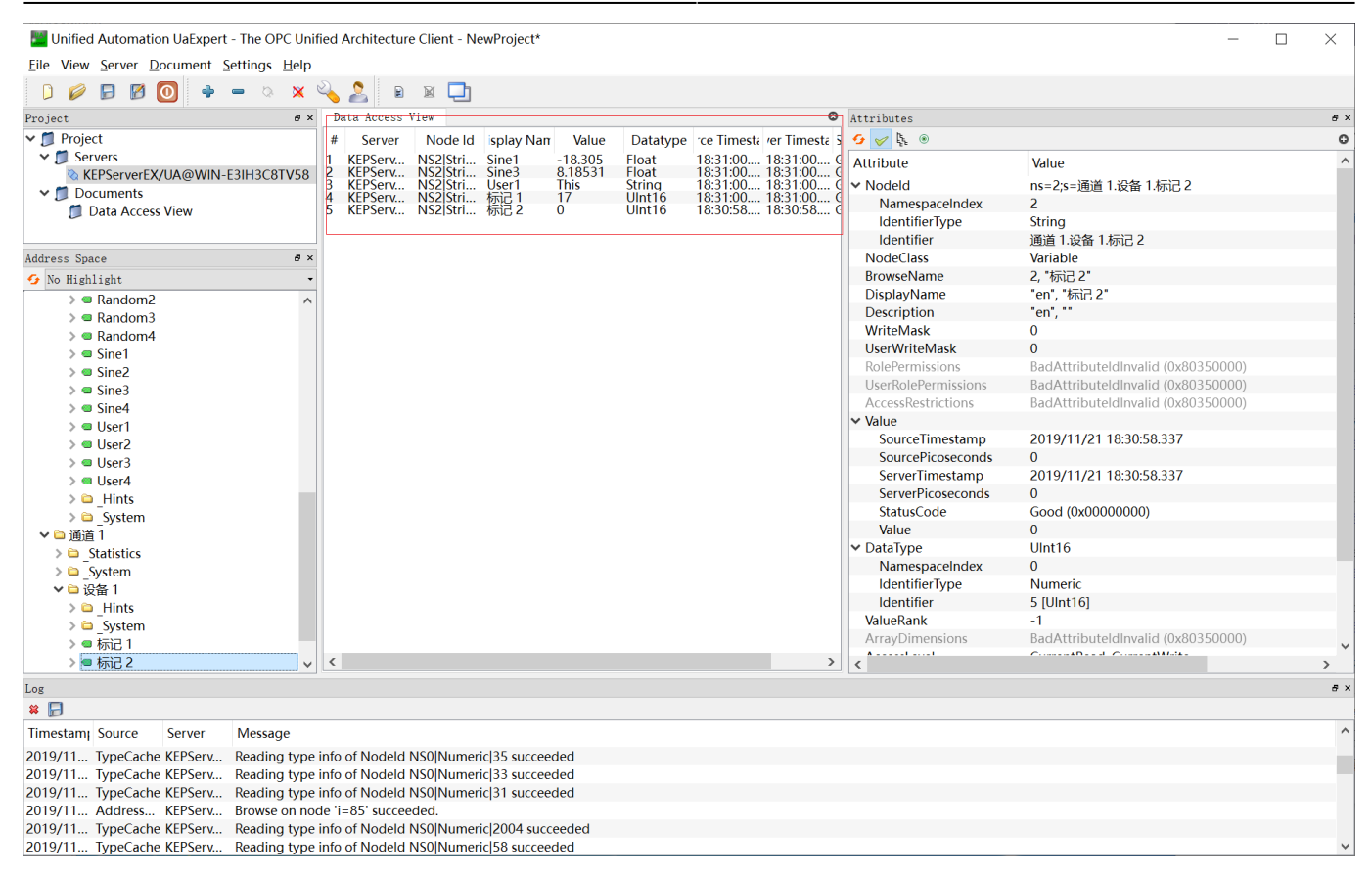

#### From: https://freeioe.org/ - **FreeIOE** 知识库

Permanent link: https://freeioe.org/opcua/kepware\_uaserver

Last update: 2022/07/12 11:29

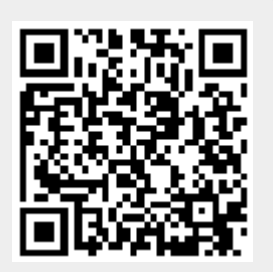